# EI-371B-X 国内按键款室内机开局 指导书

V1.2

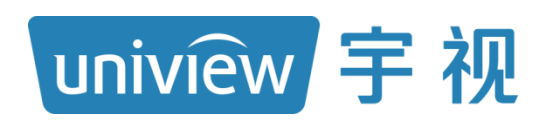

浙江宇视科技有限公司

| Revision | Record | 修订记录 |
|----------|--------|------|
|----------|--------|------|

| 日期         | 修订版<br>本 | 描述                                 | 作者  |
|------------|----------|------------------------------------|-----|
| 2023-09-06 | 1.0      | 初稿                                 | 刘增杰 |
| 2024-03-04 | 1.1      | 增加防区报警功能                           | 刘增杰 |
| 2024-08-01 | 1.2      | 增加主分机一呼多、访客<br>留言、户户通、信息发布功能<br>介绍 | 冯越洋 |
|            |          |                                    |     |

# 目录

| 1 | 简介                     |    |
|---|------------------------|----|
|   | 1.1 产品概述               | 4  |
|   | 1.2 产品安装               | 4  |
| 2 | 室内机常用功能                |    |
|   | 2.1 人机启动界面             | 4  |
|   | 2.2 熄屏6                |    |
|   | 2.3 免打扰                | 6  |
|   | 2.4 布防场景               | 6  |
|   | 2.5 紧急呼叫               | 7  |
|   | 2.6 主分机一呼多             | 7  |
|   | 2.7 呼叫9                |    |
|   | 2.8 访客留言               | 9  |
|   | 2.9 户户通                | 11 |
|   | 2.10 监控                |    |
|   | 2.11 信息发布              | 13 |
|   | 2.12 系统设置              | 15 |
|   | 2.12.1 声音              |    |
|   | 2.12.2 显示设置            |    |
|   | 2.12.3 时间设置            |    |
|   | 2.12.4 密码设置            |    |
|   | 2.12.5 防区              |    |
|   | 2.12.6 工程设置            |    |
|   | <b>2.13</b> Web 界面登录   | 25 |
|   | <b>2.14</b> Web 设备升级   | 26 |
|   | 2.15 Web 设备重启          | 26 |
|   | <b>2.16</b> Web 恢复默认配置 | 27 |
| 3 | 可视化对讲环境搭建              |    |
|   | 3.1 组网环境               | 27 |
|   | 3.1.1 前述               |    |
|   | 3.1.2 组网环境搭建           |    |
|   | 3.2 配套 EGS 服务器环境配置     | 28 |
|   | <b>3.2.1</b> EGS 添加室内机 |    |
|   | 3.2.2 EGS 添加管理机        |    |
|   | 3.2.3 EGS 添加门口机        |    |
|   | 3.2.4 EGS 配置关联状态       |    |
|   | 3.3 配套 VMS 服务器环境配置     | 35 |
|   | 3.3.1 VMS 房屋人员信息       |    |
|   | 3.3.2 VMS 添加室内机和门口机    |    |
|   | 3.3.3 VMS 中关联室内机和门口机   |    |
|   | <b>3.3.4</b> VMS 对讲通讯  |    |
|   | 3.4 配套 EZtool 环境配置     | 40 |

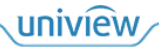

| 3.5 无配套服务器环境配置 | 40 |
|----------------|----|
| 3.5.1 室内机配置    | 40 |
| 3.5.2 门口机配置    | 41 |
| 3.5.3 IPC 配置   | 43 |
| 3.5.4 管理机配置    | 44 |
| 3.6 对讲功能操作     | 45 |
| 3.6.1 门口机呼叫室内机 | 45 |
| 3.6.2 室内机呼叫管理机 | 48 |
|                |    |

1 简介

## 1.1 产品概述

EI-3XX 室内机是数字楼寓对讲系统的终端设备之一,具有可视对讲、安防报警、监视网络摄像头等功能,为小区生活提供安全、舒适的居住环境。可广泛应用于智慧小区、公安、园区等楼宇系统中。

## 1.2 产品安装

产品安装可参照该款型的快速入门指导书,指导书如下:

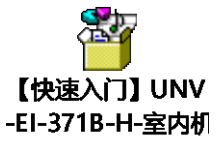

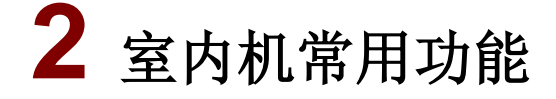

## 2.1 人机启动界面

设备连接电源后将自动启动,进入主界面。主界面显示当前时间(可在 Web 端设置),支持熄屏、免打扰、布防场景、监控、紧急呼叫、呼叫、设置。

图2-1 人机主界面

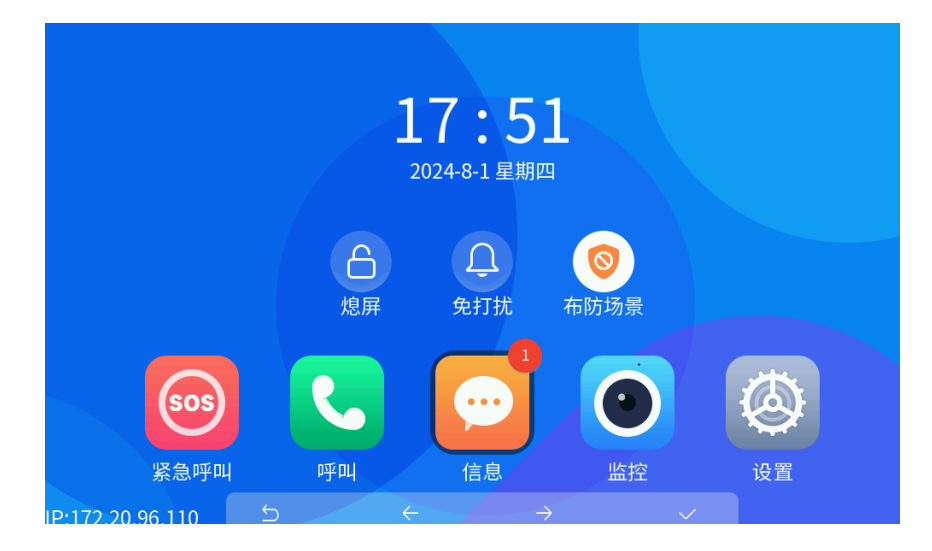

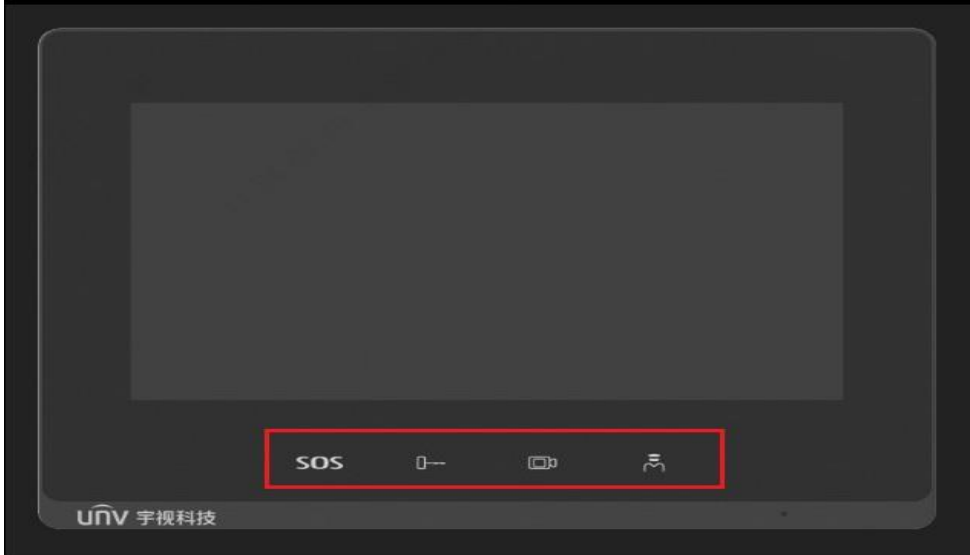

该款室内机为非触屏款,设备通过屏下四个功能按键进行操作,功能键分长按和短按两种实现方式,具体如表所示:

| 按键图标    | 长按                               | 短按       |
|---------|----------------------------------|----------|
| SOS     | 上报紧急告警至 EGS (服务<br>器),并呼叫已关联的管理机 | 返回       |
| <b></b> | 远程开锁                             | 方向键(↑、←) |
|         | 进入监控界面                           | 方向键(↓、→) |
| Ř       | 呼叫管理机                            | 确认、接听    |

# 2.2 熄屏

室内机可以通过按键选择至 图标,进入熄屏,熄屏后点击任意按键取消熄屏。 默认需要手动锁屏,支持开启自动锁屏功能。

# 2.3 免打扰

室内机可以通过按键选择

图标进入免打扰模式。再次点击按键确定即可取消免打扰

模式。免打扰模式功能开启后,任何设备呼进来都没有声音提示。但是此状态触发防区依然会有防区报警 的声音。

## 2.4 布防场景

1、 布防场景

室内机可点击【布防场景】进行在家、外场、睡眠、自定义、撤防等场景布置默认是撤防状态,确定 布防场景后需输入布撤防密码,设备提示场景设置成功

每次布置时需要输入布撤防密码,若不想每次布防时输入密码,可以点击右上角的布撤防免密开关进行开或关。

注意: 首次确定布防场景需先设置布防密码

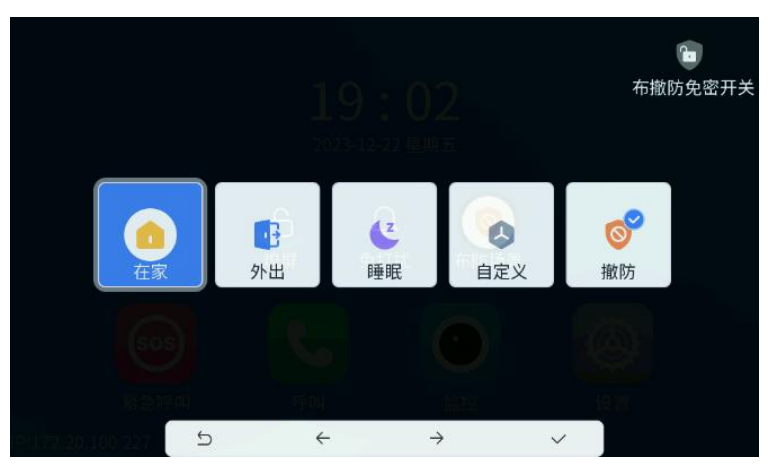

图2-2 布防场景切换

2、 触发方式

搭配各类传感器使用,通过 Alarm\_In 与 GND 连通触发,其中 Alarm\_In1 代表防区 1,以此类推触发防 区报警。

|                              | 图2-3                                   |      |                 |         |
|------------------------------|----------------------------------------|------|-----------------|---------|
| VDD12V 红色                    |                                        |      |                 |         |
| ALARM IN1 #8                 |                                        |      |                 |         |
| ALARM_IN2 白色<br>ALARM_IN3 蓝色 |                                        |      |                 |         |
| ALARM_IN4 棕色<br>GND 黑色       |                                        | 防区报警 |                 |         |
|                              | 「「「」」「「」」「「」」「」」「「」」「」」「「」」」「「」」」「」」」「 | 本型   | 时间              |         |
| ALARM_INO 录合<br>ALARM_IN7 橙色 | 防区                                     | 1 门磁 | 2023-12-22 19 : | 02 : 28 |
| ALARM_IN8 灰色<br>GND 黑色       | 防区                                     | 3 门磁 | 2023-12-22 19 : | 02 : 28 |
|                              |                                        |      |                 |         |
|                              | IP:172.20.100.227                      | o ←  | $\rightarrow$ ~ |         |

3、 解除撤防告警

防区告警触发后可以点击"撤防"按钮并输入撤防密码解除布防告警,撤防密码默认 000000,也可以 通过【防区配置】中的"<u>修改密码</u>"和【工程设备】中的"<u>找回撤布防密码</u>"进行修改。

|                 | 图2-4           | 防区告警护 | <b></b>                |                           |  |
|-----------------|----------------|-------|------------------------|---------------------------|--|
|                 | <u>/</u><br>防[ | 输入布   | 撤防密码                   |                           |  |
|                 | 防[2]           | 确定    | <b>取消</b><br>2023-12-7 | 2 : 28<br>22 19 : 02 : 28 |  |
|                 |                |       |                        |                           |  |
| :172.20.100.227 | 5              | ÷     | $\rightarrow$          | ~                         |  |

## 2.5 紧急呼叫

当您遇到突发情况需要与外界联系时,可通过长按"紧急呼叫"按键 2S 寻求外界帮助。点击室内机主界面的【紧急告警】按钮,室内机会向管理中心发出告警求救。

# 2.6 主分机一呼多

三》注意: 配套门禁的版本应为 QPTS-B2501.6.9.240719 及以后

当您想在住所内不同房间安装多个室内机时,可以通过【设置-工程设置-室内机-设备位置】,更改设备位置的分机号以实现主分机切换【分机号为0为主机模式,分机号为1-19为分机模式,只有在主机模式下才可以关联设备】。

图2-5 室内机设备位置

| 工程设置>室内机 |       |            |              |         |         |     |     |
|----------|-------|------------|--------------|---------|---------|-----|-----|
|          |       |            |              |         |         |     |     |
| IP地址     |       |            |              | 172.20. | 96.110  |     |     |
| 子网掩码     |       |            |              | 255.25  | 5.255.0 |     |     |
| 默认网关     |       |            |              | 172.20. | 96.1    |     |     |
| 设备位置     |       |            |              |         |         |     |     |
| 0 1 期 0  | 1 栋 0 | 1 单元       | 0 0          | 03      | 房号      | 0 0 | 分机号 |
|          | ←     | $\uparrow$ | $\downarrow$ |         | ~       |     |     |

主机可在【设置-工程设置-室内机列表】,绑定室内机分机。

主机点击【室内机列表】进入功能界面后,主机会自动关联同网段同设备位置下的所有分机,然后显示在列表中,如图 2-7。

主机关联分机后,分机可同步主机关联的门禁、IPC设备;且主机来电时,主分机均会被群呼。

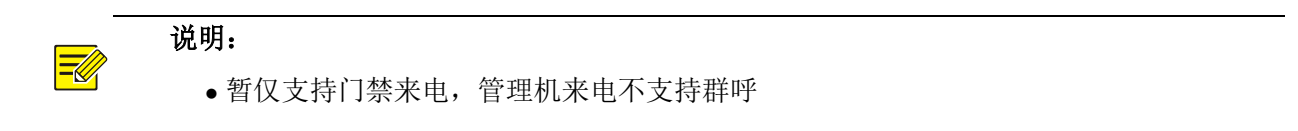

### 图2-6 室内机分机列表

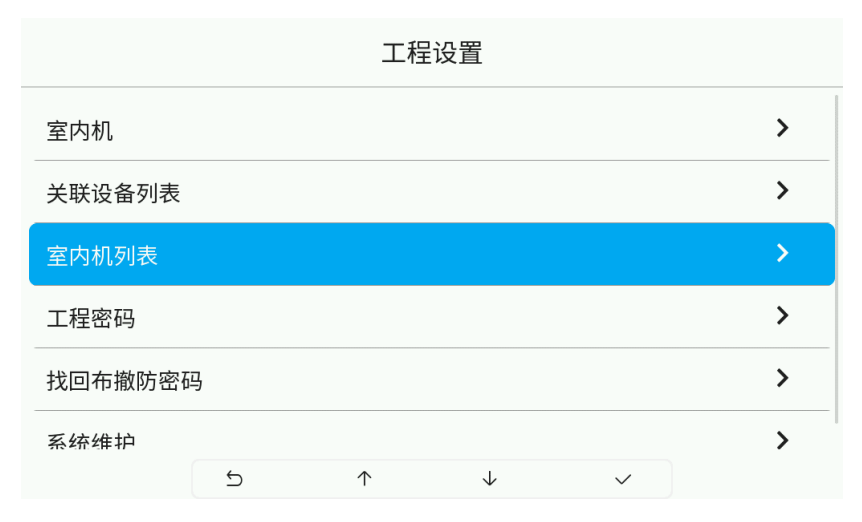

图2-7 室内机分机列表 2

|   | 室内机列表         |     |
|---|---------------|-----|
|   | IP地址          | 分机号 |
| 0 | 172.20.96.127 | 1   |
|   |               |     |
|   |               |     |
|   |               |     |
|   |               |     |

# 2.7 呼叫

当您想通过室内机联系物业时,您可进行"呼叫"操作。(目前室内机暂不支持分机呼叫)

图2-8 呼叫界面

|   |                  | 呼叫                       |              |   |
|---|------------------|--------------------------|--------------|---|
|   | <b>C</b> 0101000 | 1                        |              | · |
| ſ | 1                | 2                        | 3            |   |
|   | 4                | 5                        | 6            |   |
|   | 7                | 8                        | 9            |   |
| l | -                | 0                        | ۲            | J |
|   | く 呼叫             |                          | 全 呼叫物业       |   |
|   | 5                | $\leftarrow \rightarrow$ | $\checkmark$ |   |

如上图所示,点击呼叫物业按钮,室内机就向管理机发出呼叫请求,管理机接听后即可以进行通话。

# 2.8 访客留言

■ 注意: 配套门禁的版本应为 QPTS-B2501.6.9.240719 及以后

当您想在未接到呼叫来电时对方可以给你留言,可以在【设置-访客留言设置】中打开访客留言功能 和调整访客留言时长。

|        |   | 系统设置>访     | 客留言设         | <b>翌</b><br>1 |      |
|--------|---|------------|--------------|---------------|------|
| 访客留言   |   |            |              |               |      |
| 访客留言时长 |   |            |              |               | 30 秒 |
|        |   |            |              |               |      |
|        |   |            |              |               |      |
|        |   |            |              |               |      |
|        | 5 | $\uparrow$ | $\checkmark$ | ~             |      |

实际使用中,当来电呼叫超时未接听后即触发访客留言录音【留言阶段室内机主动挂断/超时挂断/ 门口机挂断均会保留录音,室内机接听则不会保留录音】

**图2-9** 室内机留言状态

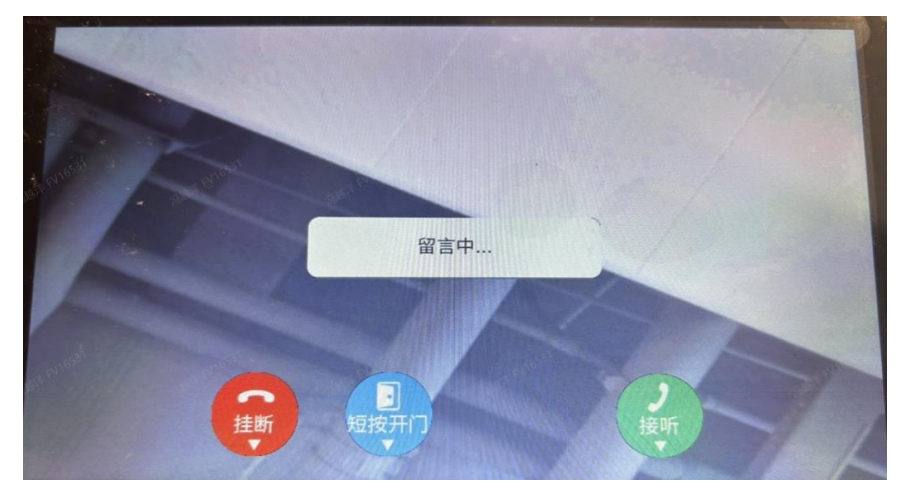

当留言结束后,录音会存储在【主页-信息-访客留言】中,点击播放按钮即可播放留言录音。 图2-10 访客留言列表

|    |        | 访客         | 留言           |              | ▣删除 |
|----|--------|------------|--------------|--------------|-----|
| 编号 |        | 时间         |              |              | 播放  |
| 1  |        | 2024-08-   | 01 11:29:17  |              |     |
|    |        |            |              |              |     |
|    |        |            |              |              |     |
|    |        |            |              |              |     |
|    | ک<br>ک | $\uparrow$ | $\checkmark$ | $\checkmark$ |     |
|    | U      | niviêw     |              |              |     |

# 2.9 户户通

注意: 配套门禁的版本应为 QPTS-B2501.6.9.240719 及以后

当您想与小区其他住户进行通话时,可通过室内机主机呼叫功能中,输入其他住户对应的房间号点 击呼叫【八位】,例如 01010001 为1 栋1 单元房间号1;即可呼叫对方住户的室内机主机【分机暂不支持 该功能】

前提组网内不同住户室内机已绑定同一台门口机

- 1、当不同住户室内机绑定的为单元门口机, 仅支持同栋同单元的不同住户通话
- 2、当不同住户室内机绑定的为区口机,支持不同栋不同单元的住户通话

| UNV                                                                                                    | 实况   | 记录 |                                                                              |
|----------------------------------------------------------------------------------------------------|------|----|------------------------------------------------------------------------------|
| 心 常用                                                                                                    | 设备信息 |    |                                                                              |
| <ul> <li>基本信息</li> <li>基本信息</li> <li>本地配置</li> <li>有线网口</li> <li>时间</li> <li>服务器</li> <li>用户</li> <li>端口与外接设备</li> <li>设备信息</li> <li>个性化配置</li> <li>優 网络配置</li> </ul> | 模式切换 |    | <ul> <li>普通门禁模式 ▼</li> <li>普通门禁模式</li> <li>単元门口机模式</li> <li>区口机模式</li> </ul> |

图2-11 门禁 web 模式切换界面

| 设备信息 对讲配器 | Part and a second second |
|-----------|----------------------------------------------------------------------------------------------------|
|           |                                                                                                    |
| 室内机       | EI-3系列室内机 🖌                                                                                                    |
| 管理机       | EG-S系列管理机 ✔                                                                                                    |
| 管理机信息     |                                                                                                    |
| 管理机1      | 0.0.0.0                                                                                                    |
| 管理机2      | 0.0.0                                                                                                    |
| 管理机3      | 0.0.0.0                                                                                                    |
| 设备当前位置    |                                                                                                    |
| 小区        |                                                                                                    |
| 栋         | 1栋                                                                                                    |
| 单元        | 1 单元                                                                                                    |
| 分机号       | 1                                                                                                    |
| 保存        |                                                                                                    |

单元门口机将栋和单元配置与室内机的位置信息一致即可。

图2-13 门禁门口机配置

| 设备信息 对讲配置 |             |
|-----------|-------------|
| 呼叫协议      |             |
| 室内机       | EI-3系列室内机 🖌 |
| 管理机       | EG-S系列管理机 ✔ |
| 管理机信息     |             |
| 管理机1      | 0.0.0.0     |
| 管理机2      | 0.0.0.0     |
| 管理机3      | 0.0.0       |
| 设备当前位置    |             |
| 分机号       | 1           |
| 期         | 0 ~ 99 □ 启用 |
| 栋         | 0 ~ 99      |
| 单元        | 0 ~ 99      |
| 房间号       | 0 ~ 9999    |
| 保存        |             |

配置区口机所需要管理的设备位置范围,范围内的室内机均可绑定该区口机,且绑定该区口机的室 内机均可互相呼叫

uniview

**图2-14** 呼叫界面

|   |                  | 呼叫                       |        |   |
|---|------------------|--------------------------|--------|---|
|   | <b>C</b> 0101000 | 1                        |        |   |
| ſ | 1                | 2                        | 3      | ) |
|   | 4                | 5                        | 6      |   |
|   | 7                | 8                        | 9      |   |
| l | -                | 0                        | •      | J |
|   | <b>、</b> 呼叫      |                          | 全 呼叫物业 |   |
|   | 5                | $\leftarrow \rightarrow$ | ~      |   |

# 2.10 监控

该款室内机具备监视门口的功能,即观察门口机的实况画面。点击主界面监控按钮,进入监控界面。

**图2-15** 监控界面

|     |   | 门口         | 口机           |   |  |
|-----|---|------------|--------------|---|--|
| 门口机 |   |            |              |   |  |
|     | 5 | $\uparrow$ | $\checkmark$ | ~ |  |

在监控界面中,点击门口机/摄像机列表中任意设备,即进入该设备监控界面,短按设备上**上**按钮 即可触发开门。

# 2.11 信息发布

🗾 注意: 配套门禁的版本应为 QPTS-B2501.6.9.240719 及以后、配套 EGS 版本应为 EGS-

### B1101.18.9.240517 及以后

当物业想给小区每个住户发送通知时,可以通过室内机配套的 EGS 服务器平台,通过【设备管理-可视 对讲-信息发布】该功能实现。

1、首先将室内机绑定到 EGS 平台上

| 人脸速通门管理平 | 诒 | 首页                    | 告警中心 | 设备管理           |                     |                          |                                         |          | 8 admin     | ?? 关于 ▼ 😔                                 |
|----------|---|-----------------------|------|----------------|---------------------|--------------------------|-----------------------------------------|----------|-------------|-------------------------------------------|
| ∃ 区域管理   |   | FT 1-#                |      | ND day (als ZD | NEAR X MURICIPATION | 10 der der Sta           | 1864 1 10 de 24 Co.                     | 10 drup  | Net A Marin |                                           |
| ∃ 人脸门禁   | ~ | <b>达</b> 1%<br>请输入区域名 |      | 设备期的           |                     | 设备石标:                    | · □ □ □ □ □ □ □ □ □ □ □ □ □ □ □ □ □ □ □ | 设窗IP:    | 制入设度        |                                           |
|          | ~ |                       | 1)   | 在线状态           | 全部                  | ✓ 序列号:                   | 请输入序列号                                  | 设备地址:    | 请输入设备地      | 址<br>———————————————————————————————————— |
| □ 门禁控制器  | ~ |                       |      |                |                     |                          |                                         |          | 1           |                                           |
| ∃ 出入口相机  | ~ |                       |      | 自动搜            | 索精准添加               | 删除刷新设                    | 备导入 设备导出                                | 设备升级 U-b | oot升级       | 比量更多配置                                    |
| □ 可视对讲   | ^ |                       |      |                | 设备名称                | 设备编码                     | 设备IP                                    | (美)      |             | 操作                                        |
| 室内机      |   |                       |      |                | EI-371B-H-172-20-96 | EL 271R H 172 20 96 110  | 172 20 96 110                           | 20       | 2102250     | 1.                                        |
| 管理机      |   |                       |      |                | -110                | 21-5710-11-172-20-50-110 | 172.20.90.110                           |          | 2102550     | -                                         |
| 门口机      |   |                       |      |                |                     | 共 1 条记录 < 🔤              | 1 > 10 条/页 >                            | 跳至 页     |             |                                           |
| 配置关联状态   |   |                       |      |                |                     |                          |                                         |          |             |                                           |
| 信息发布     |   |                       |      |                |                     |                          |                                         |          |             |                                           |
| ■ 网关设备   |   |                       |      |                |                     |                          |                                         |          |             |                                           |
|          |   |                       |      |                |                     |                          |                                         |          |             |                                           |
|          |   |                       |      |                |                     |                          |                                         |          |             | -                                         |

图2-16 EGS 关联室内机

2、再在信息发布中添加需要发布的信息弹窗内选择发送对象/发送内容规则 【文字下发支持 341 个内任意字符,图片下发支持分辨率 820\*534、小于 200K、PNG 格式的图片】。

**图2-17** 信息发布

| 人脸速通门管理平台      | 首页    | 告留中心            | iQ dis to TH        |                                           |    |      | 🛆 admin 🛛 🔞 | )关于▼ ◎注销 |
|----------------|-------|-----------------|---------------------|-------------------------------------------|----|------|-------------|----------|
| 目 区域管理         | 发送时间: | 2024/08/01 00:0 | 0:00 ~ 2024/08/01 ; | 23:59:59 門 信息举型: 全部                       |    |      |             | 查询 重置    |
| □ 人脸门菜 🗸 👻     |       |                 | 添加                  |                                           | ×  |      |             |          |
| 目 智能論 ~        | + 添加  | ]               | * 发送对象:             | EI-371B-H-172-20-96-110                   |    |      |             |          |
| □ 门禁控制器 ~      | 序号    | 主题              | •信息类型:              | 广告                                        |    | 发布时间 | 发布状态        | 操作       |
|                |       |                 | • 信息方式:             | <ul> <li>文字</li> <li>图片</li> </ul>        |    |      |             |          |
| ■ 可视对讲 ^       |       |                 | * 主题:               | TEST                                      |    |      |             |          |
| 室内机            |       |                 | •起止时间:              | 2024/08/01 00:00:00 ~ 2024/08/01 23:59:59 |    |      |             |          |
| 管理机            |       |                 | • 内容:               | TEST                                      | j. |      |             |          |
| 11 <b>0</b> 11 |       |                 |                     |                                           |    |      |             |          |
| 配置关联状态         |       |                 |                     |                                           |    |      |             |          |
| 信息发布           |       |                 |                     | 取溯 确定                                     |    |      |             |          |
| □ 网关设备         |       |                 |                     |                                           |    |      |             |          |
|                |       |                 |                     |                                           |    |      |             |          |
|                |       |                 |                     |                                           |    |      |             | 🔷 AB     |
|                |       |                 |                     |                                           |    |      |             |          |

3、下发状态可通过查看详情了解

图2-18 发布状态

| 发送时间: 2 | 024/08/01 00:00:0<br>接收详情 | 0 ~ 2024/08/01 23:59:59 🗎 | 信息类型: 全部    |      | √<br>× | <   | 查询 重置 |
|---------|---------------------------|---------------------------|-------------|------|--------|-----|-------|
| + 添加    | 下发状态:                     | 全部                        |             |      |        |     |       |
| 序号      | 序号                        | 设备名称                      | 发送状态        | 原因   | 信息状态   | 发布状 | 态 操作  |
| 1       | 42                        | EI-371B-H-172-20-96-110   | 发送成功        | 下发成功 | 查看详情   | 未下发 |       |
|         |                           | 总共 0 条 < >                | 10 条/页 > 跳至 | 页    |        |     |       |
|         |                           |                           |             |      | 确定     |     |       |

4、发布的信息可以在室内机【信息-信息发布】查看【文字信息上限查看 8 条,图片上限查看 2 条】图2-19 室内机信息发布查看

|        | 信息发布 |   |               |               |     | ่▲清空 |
|--------|------|---|---------------|---------------|-----|------|
| T TEST |      |   | 2024-08       | 8-01 14:34:40 | ■详情 | ▣删除  |
|        |      |   |               |               |     |      |
|        |      |   |               |               |     |      |
|        |      |   |               |               |     |      |
|        | £    | ÷ | $\rightarrow$ | ~             |     |      |

# 2.12 系统设置

室内机人机部分设置内容包括声音设置、显示设置、密码设置以及工程设置。

## 2.12.1 声音

您可设置室内机的铃声、调节室内机的音量大小等。

点击人机主界面"设置"按键,选择【系统设置>声音】,进入【声音】界面。
 图2-20 声音界面

|       |   | 系统设        | 置>声音         |     |    |     |
|-------|---|------------|--------------|-----|----|-----|
| 铃声    |   |            |              | <   | 默认 | >   |
| 响铃时长  |   |            |              |     | 60 | 砂   |
| 麦克风音量 |   |            |              |     | 05 | /10 |
| 扬声器音量 |   |            |              |     | 08 | /10 |
| 按键音   |   |            |              |     |    |     |
|       | 5 | $\uparrow$ | $\downarrow$ | ``` | /  |     |

2. 根据实际需求设置声音参数。

| 参数项      | 说明                               |
|----------|----------------------------------|
| 铃声       | 室内机接收到呼叫后的响铃音乐,目前仅1种铃声。          |
|          | 响铃持续的时间                          |
|          | 整数范围: 【0-60】,默认值: 30,可点击+/-自由调节。 |
| 麦克风音量    | 麦克风的音量                           |
| <u> </u> | 整数范围:【0-10】,默认值:5,可点击+/-自由调节。    |
| 扬吉哭吝量    | 扬声器的音量                           |
| 120/11日王 | 整数范围:【0-10】,默认值:5,可点击+/-自由调节。    |
| 按键子      | 点击室内机人机屏幕上的按键的声音                 |
| 1女谜 曰    | 默认关闭按键音,点击开关按键可开启按键音。            |
| 白动应效     | Xx自动发送xx                         |
| 日初应合     | 默认关闭自动应答,点击开关按键可开启自动应答。          |

3. 点击应用,若界面显示"保存成功",则操作生效。

## 2.12.2 显示设置

进入【系统设置>显示设置】界面,开启自动熄屏,设置自动熄屏时长,点击应用按钮。

图2-21 自动熄屏功能

| <        | 显示设置 |      |    |
|----------|------|------|----|
| ◆ 自动熄屏   |      |      |    |
| ◆ 自动熄屏时间 |      | 2 分钟 | *  |
|          |      |      | 立用 |
|          |      |      |    |
|          |      |      |    |
|          |      |      |    |

设置自动熄屏参数。

| 参数项    | 说明                                                                                              |
|--------|-------------------------------------------------------------------------------------------------|
| 自动熄屏   | 开启:自动熄屏时间内未对室内机进行任何操作/室内机未接<br>收到呼叫请求,将自动熄屏。<br>关闭:默认选择。显示屏保持常亮。                                |
| 日初成初   | <ul> <li>说明:任意状态下,点击界面的熄屏可手动熄屏;再次点击屏</li> <li>幕任意按键取消熄屏。</li> </ul>                             |
| 自动熄屏时间 | 未对室内机进行操作或室内机未接收到呼叫请求的时间。开启<br>自动熄屏后,超过该时间,将自动熄屏。<br>默认时间:15秒;可选项:15秒、30秒、1分钟、2分钟、5分<br>钟、10分钟。 |
|        | 记说明:设置此项内容前,请先开启"自动熄屏"。                                                                         |

点击应用,若界面显示"保存成功",则操作生效。

## 2.12.3 时间设置

室内机可以进行时间设置,包括手动设置时间和自动同步门口机时间两个功能。

点击人机界面"设置"按键,选择【系统设置>时间】,进入【时间】界面,点击设置。
 图2-22 时间设置界面

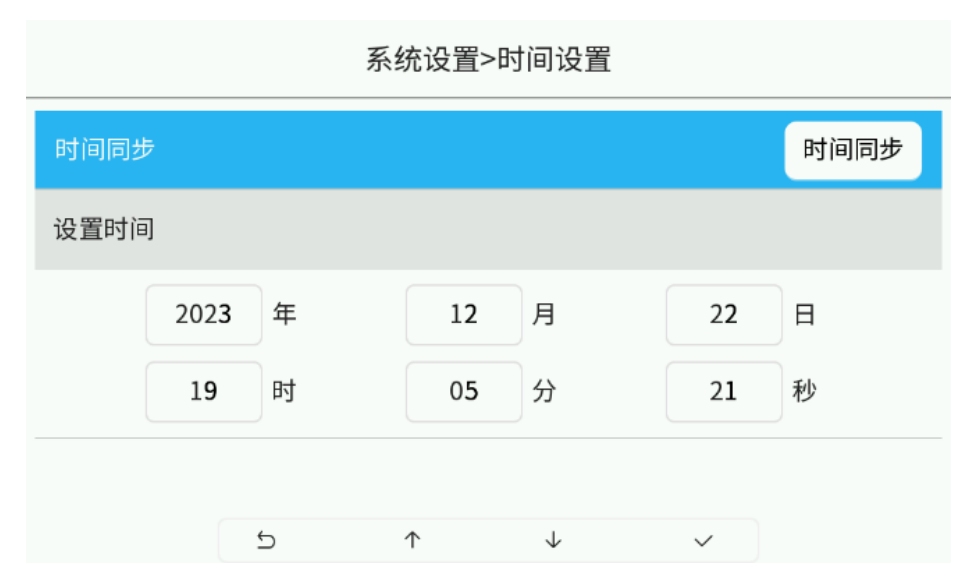

- 2) 手动设置时间:选中需要修改的时间对应的输入框(如年),进行编辑,编辑完后点击确定即可应 用新的时间。
- 自动同步时间:如果室内机已经关联门口机(可以与门口机进行通话),室内机可以同步门口机的 时间,点击【同步门禁机时间】后时间会显示为门口机的时间,点击确定即可应用新的时间。

## 2.12.4 密码设置

您可以通过室内机设置门口机的开门密码。

- 1) 点击人机主界面"设置"按键,选择【一般设置>系统设置>密码】,进入【密码】界面。
- 2) 输入设置的开门密码。
- 3) 点击应用,若界面显示"保存成功",则操作生效。

**图2-23** 密码界面

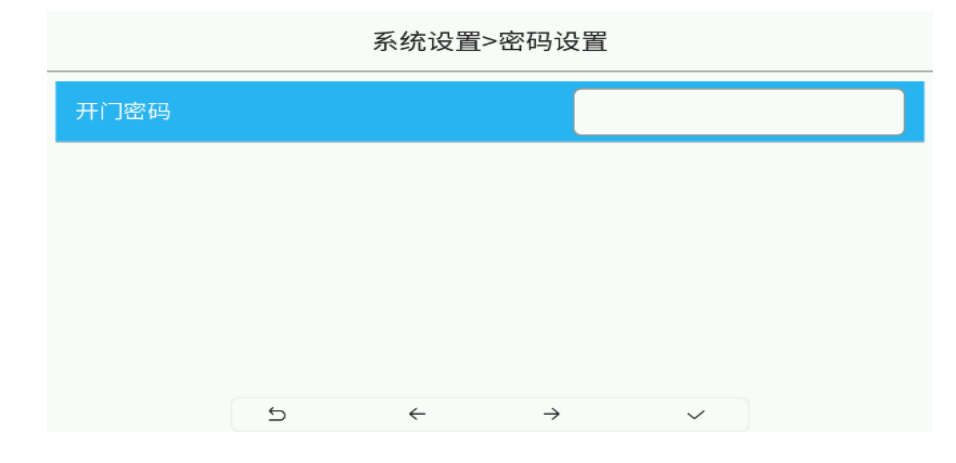

## 2.12.5 防区

室内机可在【系统设置>防区】中可以设置情景模式、防区模式设备报警记录、修改密码。 图2-24 防区设置

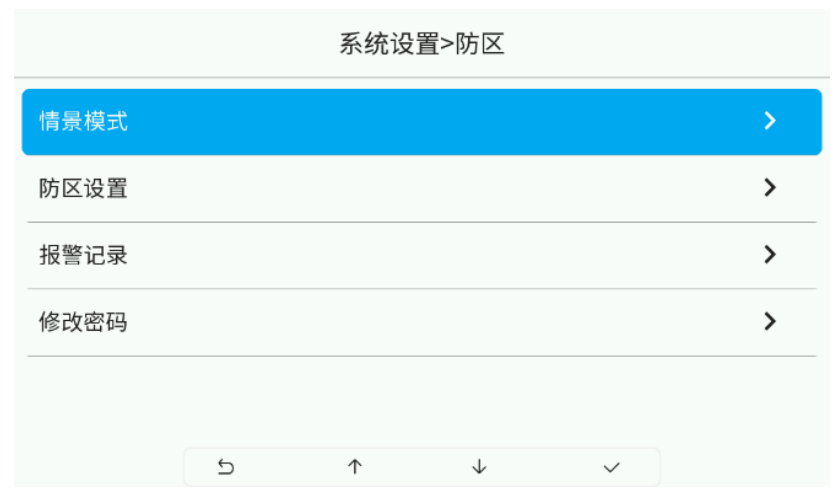

### 1) 情景模式

室内机可在【系统设置>防区>情景模式】中可以设置布防不同情景下的开关。 图2-25 情景模式配置

| 防区>情景模式 |   |            |              |   |   | 情景模式 | >在家 |            |              |   |      |   |
|---------|---|------------|--------------|---|---|------|-----|------------|--------------|---|------|---|
| 在家      |   |            |              |   | > | 预警开关 |     |            |              |   |      |   |
| 外出      |   |            |              |   | > | 预警时长 |     |            |              | < | 30 秒 | > |
| 睡眠      |   |            |              |   | > | 防区1  |     | 门磁         |              |   |      |   |
| 自定义     |   |            |              |   | > | 防区2  |     | 门磁         |              |   |      |   |
|         |   |            |              |   |   | 防区3  |     | 门磁         |              |   |      |   |
|         | c | $\uparrow$ | $\downarrow$ | ~ |   |      | ط   | $\uparrow$ | $\downarrow$ |   | ~    | - |

### 2) 防区设置

室内机可在【系统设置>防区>防区设置】针对不同防区设置单防区属性:报警类型、防区类型、常开/闭,最后点击确认。

| 图2-26 | 防区设置 |
|-------|------|
|-------|------|

| 防区>防区设置 |      |                         |        |       |  |  |  |  |  |
|---------|------|-------------------------|--------|-------|--|--|--|--|--|
| 防区号     | 报警类型 | 常开/闭                    | 防区类型   | 延时时长  |  |  |  |  |  |
| 防区1     | 门磁   | 常开                      | 24小时防区 | 0s/0s |  |  |  |  |  |
| 防区2     | 门磁   | 常开                      | 24小时防区 | 0s/0s |  |  |  |  |  |
| 防区3     | 门磁   | 常开                      | 24小时防区 | 0s/0s |  |  |  |  |  |
| 防区4     | 门磁   | 常开                      | 瞬时防区   | 0s/0s |  |  |  |  |  |
| 防区5     | 门磁   | 常开                      | 瞬时防区   | 0s/0s |  |  |  |  |  |
|         | 5    | $\uparrow$ $\downarrow$ | ~      |       |  |  |  |  |  |

报警类型:紧急报警、气感、烟感、主动红外、被动红外、门磁、门铃(门铃无需上报)防区类型:

a) 瞬时防区:(立即触发报警)

- b) 延时防区:进入延时时长(报警触发到报警上报之间的时间)时长范围 0-60s 退出延时时长(布防操作后到布防生效时间的时间)时长范围 0-60s
- c) 24 小时防区:即使防区处于关闭状态,当探测到异常时也会报警
- 3) 报警记录

查看方式有三种渠道:室内机本地查看、EGS报警记录、管理机报警记录

渠道一: 室内机本地查看

室内机可在【系统设置>防区>报警记录】中查看报警记录。最多存储 200 条报警记录,满 200 条触发 满覆盖。

|     |   | 防区>报警      | 管记录          |           |            |
|-----|---|------------|--------------|-----------|------------|
| 防区号 |   | 报警类型       |              | 时间        |            |
| 防区1 |   |            |              | 2023-12-2 | 2 19:02:28 |
| 防区3 |   | 门磁         |              | 2023-12-2 | 2 19:02:28 |
| 防区1 |   | 门磁         |              | 2011-12-0 | 1 00:03:33 |
|     |   |            |              |           |            |
|     |   |            |              |           |            |
|     | c | $\uparrow$ | $\downarrow$ | ~         |            |
|     |   |            |              |           |            |

### 渠道二: EGS 警记录查看

可在 EGS 的【告警中心>室内机报警列表】中查看及处理室内机的告警记录。

图2-27 EGS 查看防区报警

| 人脸速通门管理平台 | 首页                  | 告誓中心                     | 日志管理 权用             | 絵理 设备管理                      | 出入记录           | 人员管理           | 12.22   |      | ? 关于、 | - ●注  |
|-----------|---------------------|--------------------------|---------------------|------------------------------|----------------|----------------|---------|------|-------|-------|
| 告誓列表      | BTEQ:               | 2016-12-07 00:00:00 ~ 20 | 24-01-31 23:59:59 📋 | 今天 最近七天 最近3                  | 10天 〇 刷新       | f              | 请输入设备名称 |      | Q (   | 收起条件, |
| 智能愤告答列表   | 设备编                 | 请输入设备编码                  | 区<br>with. 本城×      | 18:01,00:0 告警状 6 音           | 全部 8B, 1W8875a | ○ 告警类<br>用, 全部 | β       | × 3  | E 询   | 重型    |
| 室内机告答列表   | 告警记录:               | 导出 🗸 批量处理                | 2000 · ·            | 12:                          |                | *:             |         |      |       |       |
| 门禁控制器告警列表 |                     | 告誓时间                     | 设备名称                | 设备编码                         | 区域             | 位置信息           | 告警类型    | 告警状态 | 处理人   | 操作    |
|           |                     | 2023-12-08 11:35:18      | 5栋5单元78房间           | EI-371S-H-172-20-100-1<br>43 | 本城             | 1幢1单元9室0号机     | 火支探测    | 待处理  |       | 处理    |
|           | 18 <sup>875</sup> 0 | 2023-12-08 11:33:27      | 5栋5单元78房间           | EI-371S-H-172-20-100-1<br>43 | 本城             | 1幢1单元9室0号机     | 大门入侵    | 待处理  |       | 处理    |

### 渠道三:管理机报警记录查看

可在管理机的【事件查询>异常报警】中查看及处理室内机的告警记录。

### 🗾 说明:

组网一:室内机——管理机——EGS

EGS 版本: EGS-B1101.18.6. Indoor.231204

管理机版本: EG-S51D-20230619-Z1V0201.0006-UNIVIEW。

此管理机版本是室内机上报报警记录到 EGS 再同步到管理机上

组网二:室内机一一管理机

室内机单配套管理机版本: EG-S51D-20231107-Z1V02010010-UNIVIEW

uniview

此管理机版本是室内机上报报警记录直接到管理机上

### 4) 修改密码

室内机可在【系统设置>防区>修改密码】中可以设置防区的撤布防密码,用于情景布防和防区触发告警后撤防使用。

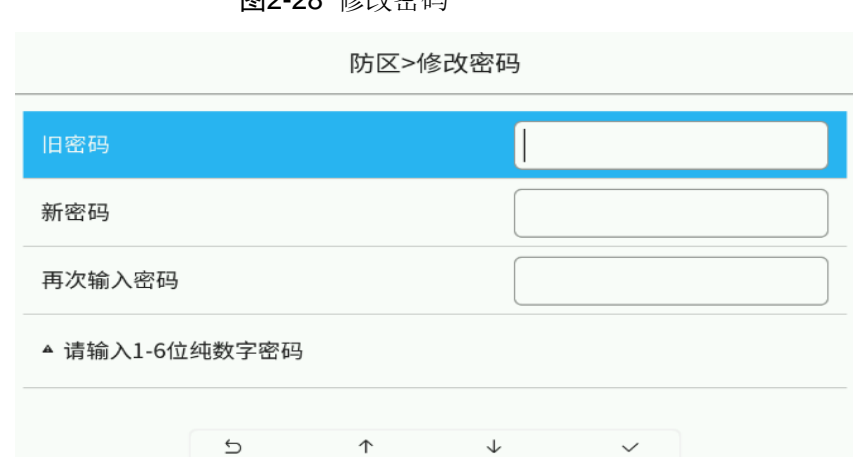

### **图2-28** 修改密码

### 2.12.6 工程设置

工程设置包括室内机设置、门口机设置、工程密码设置以及系统维护设置。工程设置界面

|        | - ii | 玄 纮 沿 罢<br>输入工程密码 |    |   |
|--------|------|-------------------|----|---|
| □》 声音  |      |                   | 12 | > |
| ○ 显示设置 |      |                   | d: | > |
| ① 时间设置 | 登录   | 取消                |    | > |
| 읍 密码设置 |      |                   |    | > |
| @ 防区   |      |                   |    | > |
| ∥ 工程设置 |      |                   |    | > |
|        | 5 ←  | ÷                 | ~  |   |

工程设置

| 室内机     |   |   |  | > |
|---------|---|---|--|---|
| 关联设备列表  |   |   |  | > |
| 工程密码    |   |   |  | > |
| 找回布撤防密码 | 马 |   |  | > |
| 系统维护    |   |   |  | > |
|         |   | • |  |   |

■ 说明:进入【工程设置】界面,需输入工程密码。人机界面的工程密码与登录 web 端的密码一致。

1) 室内机(网络设置)

您可以设置室内机的地址信息及设备位置。

点击人机主界面"设置"按键,选择【工程设置>室内机】,进入【室内机】界面。

图2-29 设备位置界面

| 工程设置>室内机  |     |            |              |          |              |   |   |    |
|-----------|-----|------------|--------------|----------|--------------|---|---|----|
| ···· · —· |     |            |              |          |              |   |   |    |
| IP地址      |     |            |              | 172.20.1 | L00.22       | 7 |   |    |
| 子网掩码      |     |            |              | 255.255  | .255.0       |   |   |    |
| 默认网关      |     |            |              | 172.20.1 | L00.1        |   |   |    |
| 设备位置      |     |            |              |          |              |   |   |    |
| 0 1 期     | 0 1 | 栋 0        | 1 単          | 元 0      | 0            | 0 | 1 | 房号 |
|           | 5   | $\uparrow$ | $\downarrow$ |          | $\checkmark$ |   |   |    |

设置室内机的地址信息。支持通过 DHCP 自动获取、静态 IP 两种方式设置。

- a) DHCP 自动获取: 若网络环境存在 DHCP (Dynamic Host ConfigurationProtocol,动态主机配置协议)服务器,室内机可自动地从 DHCP 服务器获取 IP 地址。
- b) 静态 IP: 长期、固定分配给室内机使用的 IP 地址。获取 IP 方式切换为"静态 IP",还需配置对应的 IP 地址、子网掩码、默认网关。
- c) 点击应用,若界面显示"保存成功",则操作生效。
- d) 设置室内机位置,包括小区名称、期号、楼栋号、单元号、房号。
- e) 点击<确定>,保存设置。

**说明**:位置信息需唯一、确定、准确,以便于呼叫的准确。

2) 关联设备列表

绑定门口机、管理机信息,便于室内机与门口机、管理机进行通话,查看外部实时画面(具体参考监控)、 与物业进行通话,协同工作。

点击人机主界面"设置"按键,选择【工程设置>关联设备列表】,进入【关联设备列表】界面。 图2-30 关联设备列表

|       |    | 上柱设直>ヲ     | 5            | 5   |     |
|-------|----|------------|--------------|-----|-----|
|       |    | +;         | 忝加           |     |     |
| 管理机1  |    |            |              |     | ℤ编辑 |
| 管理机2  |    |            |              |     | ℤ编辑 |
| 管理机3  |    |            |              |     | ℤ编辑 |
| 中心服务器 |    |            |              |     | ℤ编辑 |
|       |    |            |              | ℤ编辑 | ≞删除 |
|       | 5  | $\uparrow$ | $\checkmark$ | ~   |     |
|       | ur | nivîêw 🦳   |              |     |     |

工程设置>关联设备列表

添加功能

- a) 点击<添加>,弹出【添加】窗口。
- b) 输入设备信息,包括设备名称、设备 IP、设备密码;开启"设备开关"。
  设备名称:门口机名称。
  设备 IP:门口机的 IP 地址。
  设备密码:门口机的工程密码。
  设备开关:开启后才可进行通话、监控,默认关闭
- c) 点击<确定>,保存设置。

图2-31 门口机添加操作界面

|      |   | 设备         | 信息           |   |     |   |
|------|---|------------|--------------|---|-----|---|
| 设备名称 |   |            |              |   |     |   |
| 设备IP |   |            |              |   |     |   |
| 设备类型 |   |            |              | < | 门口机 | > |
| 设备开关 |   |            |              |   |     |   |
|      |   |            |              |   |     |   |
|      | c | $\uparrow$ | $\downarrow$ |   | ~   |   |

编辑功能:选中待修改的门口机名称,单击<编辑>进行自定义修改。 删除功能:选中待删除的门口机名称,单机<删除>,确定后完成操作。

3) 工程密码

用于登录人机【工程设置>工程密码】界面以及 Web 界面。

**图2-32** 工程密码界面

|        |   | 工程设置> | 工程密码         |   |  |
|--------|---|-------|--------------|---|--|
| 旧密码    |   |       |              |   |  |
| 新密码    |   |       |              |   |  |
| 再次输入密码 |   |       |              |   |  |
|        |   |       |              |   |  |
|        | 5 | ſ     | $\downarrow$ | ~ |  |

Web 端修改密码请参考"用户",人机界面操作如下:

1. 点击人机主界面"设置"按键,选择【工程设置>工程密码】,进入【工程密码】界面。

uniview

2. 输入旧密码后,再输入新密码并确认密码。

3. 点击应用,若界面显示"保存成功",则操作生效。

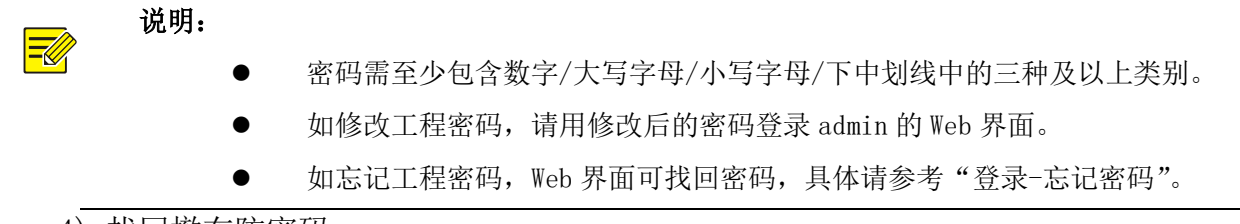

### 4) 找回撤布防密码

用于登录人机【工程设置>找回撤布防密码】界面输入1<sup>~</sup>6位纯数字新密码即可将旧撤布防密码覆盖掉, 常用于撤布防密码忘记使用。

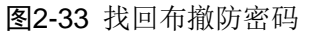

|               | I | _程设置>找回    | 回布撤防密码       | 玛 |  |
|---------------|---|------------|--------------|---|--|
| 新密码           |   |            |              |   |  |
| 再次输入密码        |   |            |              |   |  |
| ▲ 请输入1-6位纯数字密 | 码 |            |              |   |  |
|               |   |            |              |   |  |
|               |   |            |              |   |  |
|               | e | $\uparrow$ | $\downarrow$ | ~ |  |

### 5) 系统维护

人机界面【工程设置>系统维护】支持重启室内机、恢复参数信息为默认设置。 Web 端系统维护请参考"维护",人机界面操作如下:

图2-34 系统维护界面

|         |        | 工程设置       | >系统维护        |   |      |
|---------|--------|------------|--------------|---|------|
| 系统重启    |        |            |              |   | 重启   |
| 系统配置    |        |            |              |   | 恢复默认 |
| 不保留网络和月 | 用户配置,] | 直接恢复到出     | 厂设置          |   | 恢复出厂 |
|         |        |            |              |   |      |
|         |        |            |              |   |      |
|         | c      | $\uparrow$ | $\checkmark$ | ~ |      |

点击人机主界面"设置"按键,选择【工程设置>系统维护】,进入【系统维护】界面。

- 系统重启:重新启动室内机。点击<重启>后,弹出【系统消息】窗口,点击<确认>, 室内机自动重启。
  - 恢复默认:除网络信息、用户配置外,其他所有参数都将恢复出厂设置。

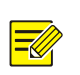

说明**:** 

开启"不保留网络和用户配置,直接恢复到出厂设置",将完全恢复系统至默认状态。

# 2.13 Web 界面登录

可通过 Web 浏览器直观方便地管理和维护室内机。

(1) 登录前确认客户端计算机与室内机的网络连通, Web 浏览器使用 Microsoft Internet Explorer 9.0 或更高版本。

图2-35 添加到信任站点

(2) 将访问地址添加到信任站点。

- • • Internet 洗项 🗕 😽 🗙 🕨 Bing 常规 安全 |隐私 |内容 |连接 |程序 |高级 | <del>،</del> م 🖄 🔹 🗟 👻 🖃 🖶 🔹 页面(P) 🔹 安全(S) 🔹 🚺 🔹 选择一个区域以查看或更改安全设置。 6  $\bigcirc$ 1 重新打开上次浏览会话(S) Е 本地 Intranet 限制的站 Internet 弹出窗口阻止程序(P) 受信任的站点 站点③ 😽 管理加载项(A) 该区域包含你确信不会损害你的计算机或文件的网站。 😪 脱机工作(W) Δ 10/936。 该区域中有网站。 该区域的安全级别(L) 该区域的大许级别:全部 兼容性视图设置(B) 🔄 全屏显示(F) F11 提供最小的安全措施和 下载大多数内容,且另 可以运行所有的活动内 适用于绝对信任的站。 警告提示运行 工具栏(T) 浏览器栏(X) ◆ 开发人员工具(D) F12 自用保护模式(要求重新启 动 Internet Explorer)① 自定义级别 ©)... 」 默认级别 @) 建议网站(G) 将所有区域重置为默认级别(B) SmartPrint ⑦ (Internet 选项(O)) 2 **⑦** [ 确定 ] 取消

| 受信任的站点 🗮 🗙                         |
|------------------------------------|
| 可以添加和删除该区域的网站。该区域中的所有网站都使用区域的安全设置。 |
| 将该网站:添加到区域(0)·                     |
| http://192.168.0.13/ 添加(A)         |
| 网站 (1): 5                          |
|                                    |
| □对该区域中的所有站点要求服务器验证(https:)(        |
| 不勾选                                |
|                                    |

(3) IE 浏览器地址栏输入设备的 IP 地址, 按<回车>。

(4) 输入用户名和密码,单击<登录>,登录 Web 界面。

默认用户名 admin,默认密码 123456 (如已修改工程密码,请在此处输入修改后的密码)。

图2-36 Web 登录界面

| 2 |
|---|
|   |
|   |

-

### 说明:

如用户忘记登录密码时,可通过单击<忘记密码?>找回登录密码。

# 2.14 Web 设备升级

- (1) 登录设备 Web 界面。
- (2) 选择【配置>系统>维护】,进入维护设置界面。
- (3) 单击本地升级右侧的<浏览>,选择正确的升级文件。

图2-37 本地升级界面

|     | 软件升级 |                                       |
|-----|------|---------------------------------------|
|     | 本地升级 |                                       |
|     | 云升级  | 检测                                    |
|     | (4)  | 文件指定后,升级按钮不再灰显,单击<升级>,开始软件升级。         |
|     | (5)  | 升级结束后,弹出提示"升级成功! 重启后请重新登录。"即完成升级      |
|     | 说    | 明:                                    |
| -84 |      | ●待升级的版本必须和设备匹配,否则可能出现异常。              |
|     |      | •待升级的文件为. ZIP 格式的压缩包,压缩包必须包含全部的升级文件。  |
|     |      | •待升级的补丁为.patch格式的文件,升级版本前版本需与H之前的一致。  |
|     |      | 如: 补丁文件为 VIC-B3201.5.1.230830.patch , |
|     |      | 那么升级补丁前版本为需 VIC-B3201.5.1.230830。     |
|     |      | ●升级过程中,不可断电,升级后,设备自动重启。               |

# 2.15 Web 设备重启

(1) 选择【配置>系统>维护】,进入维护设置界面。

### 图2-38 重启配置界面

| 系统重启     |        |              |    |
|----------|--------|--------------|----|
| 重启       | 重新启动设备 |              |    |
| ☑ 启用自动重启 | 每天执行   | ✔ 02:00:00 └ | 确定 |
|          | 67     |              |    |

- (2) 在"系统重启"区域,单击<重启>,确认后设备将重启。
- (3) 同时也可以设定自动重启,勾选"启用自动重启"前复选框,设置好重启时间点,设备将 在设置的时间点自动重启。

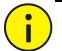

### 注意:

- •当前设备默认开启凌晨2:00定时重启。
- •系统重启将影响设备正在进行的业务,请谨慎操作。
- 设备自启动时间点建议设置在设备不进行业务时。
- 定时重启设置完了之后不可重新设置设备时间,否则会导致定时重启业务时间错乱。

## 2.16 Web 恢复默认配置

(1) 选择【配置>系统>维护】,进入维护设置界面。

图2-39 恢复默认配置界面

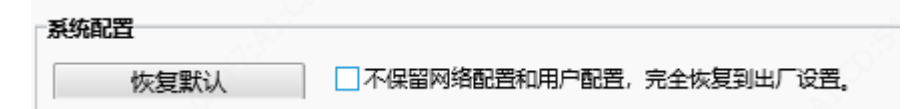

- (2) 恢复默认配置分为两种; 1. 恢复出厂设置: 勾选"不保留网络配置和用户配置,完全恢复到 出厂设置"复选框进行恢复默认设置后,设备的 ip 地址变为默认地址,人员库被清空,所有 自定义配置均恢复为默认,设备重启后进入工程配置页面。2. 恢复默认配置: 不勾选"不保 留网络配置和用户配置,完全恢复到出厂设置"复选框,设备人员库不会被清空,自定义人 员库及库内人员、IP 地址等信息均被保留。
- (; 注意:

•恢复默认配置会重启设备。

勾选完全恢复出厂设置复选框重启后,设备会进入工程配置页面重新设置登录用户名与密码。
 同时设备网络配置、人员库、库内人员等都被清除。请谨慎操作。

# 3 可视化对讲环境搭建

## 3.1 组网环境

### 3.1.1 前述

可视对讲功能中,所运用到的外接组网设备有: EI-3XX 室内终端、8 口 POE 交换机、EG-S51D 中心管理机、人脸门禁一体机、EGS 服务器/VMS 服务器/EZtool 批量配置工具。

与 EGS 服务器/VMS 服务器/EZtool 配套使用时,现场也存在大量的门口机和室内机需要添加至平台服务器中,这时可以运用 EGS 服务器/VMS 服务器/EZtool 的自动搜索批量导入功能,便于高效添加,具体操作方法请参照文档下面的配套服务器环境配置部分操作。

### 3.1.2 组网环境搭建

### 图3-1 设备组网连接图

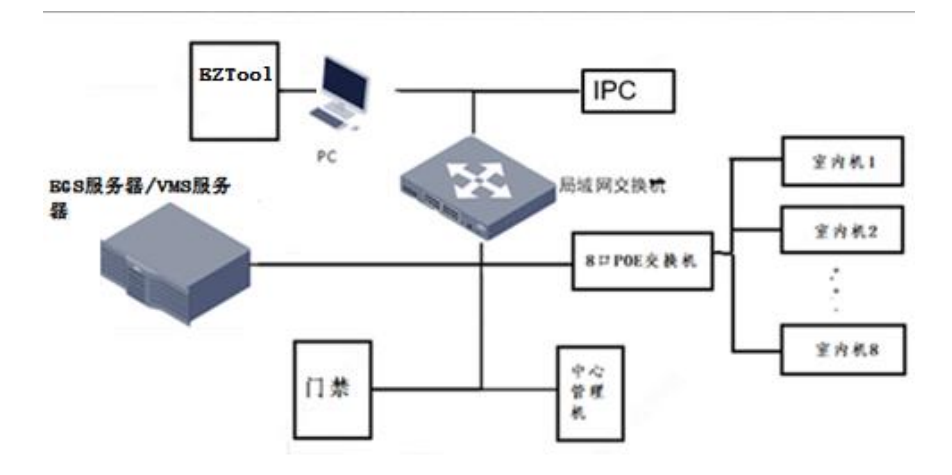

# 3.2 配套 EGS 服务器环境配置

通过 EGS 服务器来进行批量下发配置,如下所示:

送 注意: 目前 EGS 配套室内机使用的 EGS-B1101.18.3.230522 及以后的版本均支持。

### 3.2.1 EGS 添加室内机

1) EGS 添加室内机,在 EGS 【设备管理>可视对讲>室内机】中,可通过自动搜索、精准 添加和批量导入三种添加方式进行添加。

图3-2 EGS 添加室内机

| 人脸速通门管理平 | 台 | 首页          | 0460   | 人员管理 | 11.22                          | 出入记录                        | 告号中心              |              |                   | 3 关于 ◄ | ● 注销 |
|----------|---|-------------|--------|------|--------------------------------|-----------------------------|-------------------|--------------|-------------------|--------|------|
| ■ 区域管理   |   |             |        |      |                                |                             |                   |              |                   |        |      |
| 国 人臉门葉   | ~ | 区域          | ✓ 包含下级 | 设备编码 | : 请输入设备编码                      | 设备                          | 各称: 请输入设备名称       | 设备           | <b>P:</b> 请输入设备IP |        |      |
| T TRACKS |   | 请输入区域名称     | ¢ Q    | 在线状器 | 生部                             | · 序                         | <b>列号:</b> 请输入序列号 | 设备地址         | <b>註:</b> 请输入设备地址 |        |      |
|          |   | 田 希本城 (1/2) | 0      |      |                                |                             |                   |              |                   | 重词重    | 置    |
| ①禁控制器    | Ý |             |        |      |                                |                             |                   |              |                   |        |      |
| □ 出入口相机  | v |             |        | 自动推  | B数 精准添加                        | 副除    刷新                    | 2备导入 设备导出         | 设备升级 U-boot升 | 及 批量更多配置          | Ξ.     |      |
| □ 可视对讲   | Ŷ |             |        |      | 设备名称                           | 设备编码                        | 设备IP              | 第日           | 序列号               | 操作     |      |
| 室内机      |   |             |        |      | EI-371B-H-172-20-1<br>00-184   | EI-371B-H-172-20-100-<br>84 | 1 172.20.100.184  | 80 210       | 235C6T8323500     | 2₿     | ^    |
| 管理机      |   |             |        |      | EI-371B-H-EI-371B-             | 51 2740 H 51 2740 H 51      |                   |              |                   |        |      |
| COM      |   |             |        |      | H-EI-371B-H-172-20<br>-100-139 | 371B-H-172-20-100-13        | 9 172.20.100.139  | 80 210       | 235C6T8322B00     | 2₿     |      |
| 配置关联状态   |   |             |        | <    |                                |                             |                   |              |                   |        | >    |
| ■ 网关设备   |   |             |        |      |                                | 共 2 負                       | 船康 < 1 > 第        | <b>运</b> 页   |                   |        |      |

2) 自动搜索

1. 搜索在线室内机时,输入用户名 admin、密码、端口(端口号为 80)、Min-IP 和 Man-IP 范围,点击搜索,弹出的室内机状态未"未添加"的均通过"+"或勾选需要批量 添加设备,点击确认,显示添加成功等待在线。

图3-3

| 自动搜索   |         |                   |        |                |          |                      |    | ×   |
|--------|---------|-------------------|--------|----------------|----------|----------------------|----|-----|
| + 批量添加 | *用户名    | admin 🥝           | *密码    | •••••          | <b>Ø</b> | *端口号 80              | 0  |     |
|        | *Min-IP | 172.20.100.10 🥝 🄇 | Max-IP | 172.20.100.114 | 00       | Q 搜索                 |    |     |
|        | 管理状态    | IP地址              | 添加方式   | 设备型号           |          | 序列号                  | 操作 | < > |
|        | 未添加     | 172.20.100.113    | API    | EI-371S-H      | ł        | 210235C7S13237000003 | +  | < > |

| 设备添加   |       | × |
|--------|-------|---|
| 是否添加设备 |       |   |
|        | 取消 确定 |   |

设备添加完成后,需要修改设备位置(包括期号、楼栋号、单元号)并击保存。
 图3-4

| 自动推 | 8索 精准添加                      | 删除 刷新 设备                     | <b>译导入</b> 设备导出 注 | 设备升级 U-b | boot升级 批量更多配置        |    |      |         |     |
|-----|------------------------------|------------------------------|-------------------|----------|----------------------|----|------|---------|-----|
|     | 设备名称                         | 设备编码                         | 设备IP              | 端口       | 序列号                  | 区域 | 在线状态 | 操作      |     |
|     | EI-371S-H-172-20-1<br>00-113 | EI-371S-H-172-20-100-1<br>13 | 172.20.100.113    | 80       | 210235C7S13237000003 | 本域 | 在线   | <u></u> | < > |

| 序列          | 局 210235C7S13237000003 ∨   | * lp地址   | 172.20.100.113           |
|-------------|----------------------------|----------|--------------------------|
| <b>بۇ *</b> | so ا                       | ✓ * 用户名  | admin                    |
| * 전         | 码 •••••                    |          |                          |
| * 设备名       | 称 EI-371S-H-172-20-100-113 | ✓ * 设备编码 | EI-371S-H-172-20-100-113 |
| * 设备线       | 型室内机 🗸                     | * 工作模式   | 室内机模式                    |
| * 西         | 号 EI-371S-H                | *版本号     | VIC-B3201.5.1.230830     |
| 小区名         | 称 Indoor                   | ✓ 期号     | 0                        |
| 相           | 号 1                        | 房间号      | 9                        |
| 单元          | 号 1                        | 分机号      |                          |
| é           | 度                          | 纬度       |                          |
| Г           | 简 UNIVIEW                  | 地址       |                          |
| ¢           | (名)                        | 电话       |                          |
| 安装付         | 置 ( ~ ~                    |          |                          |
| Ħ           | 迷                          |          |                          |

送注:目前室内机不支持分机呼叫功能,无需在 EGS 修改。

3) 精确添加:新增室内机输入对应的 IP 用户名、密码、端口(端口号为 80)和设备 位置(包括期号、楼栋号、单元号)点击保存等待在线即可。

注意:目前室内机不支持分机呼叫功能,无需在 EGS 修改默认为 0 即可。

图3-5

| 序列号    |                          | * lp地址                  | 172.20.100.160           |
|--------|--------------------------|-------------------------|--------------------------|
| • 端口   | 80                       | ✓ • 用户名                 | admin                    |
| * 密码   | •••••                    | 0                       | 获取序列号 获取信息               |
| *设备名称  | EI-371S-H-172-20-100-160 | ✓ * 设备编码                | EI-371S-H-172-20-100-160 |
| * 设备类型 | 室内机 🗸                    | * 工作模式                  | 室内机模式                    |
| • 型号   | EI-371S-H                | <ul> <li>版本号</li> </ul> | VIC-B3201.5.1.230830     |
| 小区名称   | Indoor                   | ❷ 期号                    | 0                        |
| 楼号     | 1                        | 房间号                     | 3                        |
| 单元号    | 1                        | 分机号                     | 0                        |
| 经度     |                          | 纬度                      |                          |
| 厂商     | UNIVIEW                  | 地址                      |                          |
| 姓名     |                          | 电话                      |                          |
| 安装位置   |                          |                         |                          |
| 描述     |                          |                         |                          |
|        |                          |                         |                          |

4) 设备导入(批量导入):点击设备导入,弹出批量导入框,选择下载模版,按照 x1sx 表格的要求将必填项完成填写,最后在批量导入框中选择发文件导入进去即可。

注意:目前室内机不支持分机呼叫功能,需要在表格中填写英文字符的"/"。

图3-6

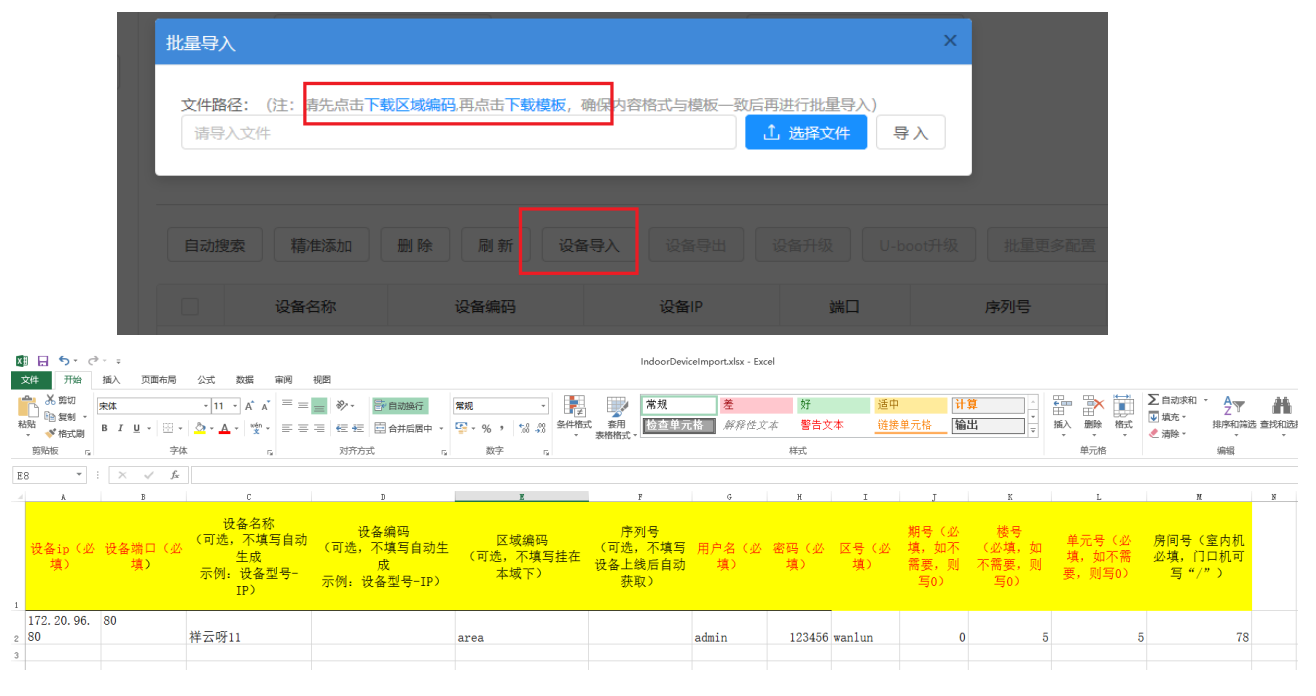

### 3.2.2 EGS 添加管理机

1) EGS 添加管理机,在 EGS 【设备管理>可视对讲>管理机】可通过精准添加进行添加。 图3-7

| 人脸速通门管理平台 | 首页                   | 设备性理     | 人员管理  | RB      | 出入記録      | 音音中心          |            | 8 ad        | imin ● 关于 ▼ ● 注销 |
|-----------|----------------------|----------|-------|---------|-----------|---------------|------------|-------------|------------------|
| □ 区域管理    |                      |          |       |         |           |               |            |             |                  |
| □ 人脸门禁 ~  | <b>区域</b><br>请输入区域名称 | ✓ 包含下缀 ○ | 设备编码: | 请输入设备编码 | 设备名       | 称: 请输入设备名称    |            | 设备IP: 请喻入设备 |                  |
| 目 智能街 ~   | + 者 本城 (1/1)         |          | 任成状态: | Ξap     |           |               |            |             | 直询 重置            |
| □ 门禁控制器 ∨ |                      |          | 精准添加  | 創除 限    | 新告督处理结果配置 |               |            |             |                  |
| □ 出入口相机 、 |                      |          |       |         |           |               |            |             |                  |
| I 可视对讲 ^  |                      |          |       | 设备名称    | 设备编码      | 设备IP          | 第日         | 序列号         | 操作               |
|           |                      |          |       | 1       | 1         | 172.20.100.23 | 6650       | 1           | 2 🖻 🗘            |
| 室内机       |                      |          | ¢     |         |           |               |            |             | >                |
| 管理机       |                      |          |       |         | 共1条;      | 2录 < 1 > 第3   | <b>夏</b> 页 |             |                  |
| 10040     |                      |          |       |         |           |               |            |             |                  |
| 配置关联状态    |                      |          |       |         |           |               |            |             |                  |
| □ 网关设备    |                      |          |       |         |           |               |            |             |                  |

2) 新增管理机输入对应的 IP、端口 80、用户名 admin 密码、其余参数按实际情况来 写。

| F:08:01-F7:06_ev17003<br>・序列号 1 ・ Ip地址 172.20.100.23 ・<br>・端口 80 ・ 用户名 admin ・<br>・密码 ・ 画 ● ・<br>・设备经型 管理机 ◆ ・设备编码 1 ・<br>・设备类型 管理机 ◆ ・<br>・型号 1 ・ 版本号 1                                                                                                    |
|----------------------------------------------------------------------------------------------------|
| <ul> <li>・ 端口</li> <li>80</li> <li>・ 密码</li> <li>・ 密码</li> <li>・ 密码</li> <li>・ 辺省名称</li> <li>・ 辺省 端辺</li> <li>・ 辺省 端辺</li> <li>・ 辺省 端辺</li> <li>・ 辺省 信理机</li> <li>・ 辺省 1</li> <li>・ 近本号</li> <li>1</li> </ul>                                                                                                    |
| <ul> <li>・密码</li> <li>・设备名称</li> <li>・设备类型</li> <li>・设备类型</li> <li>管理机</li> <li>・型号</li> <li>1</li> <li>・版本号</li> <li>1</li> </ul>                                                                                                    |
| <ul> <li>・设备名称</li> <li>・设备类型</li> <li>・设备类型</li> <li>・型号</li> <li>1</li> <li>・</li> <li>・</li> <li>・</li> <li>・</li> <li></li> <li></li></ul> |
| ・设备名称 1 ・设备编码 1 ・设备类型 管理机 ✓ ・近备编码 1 ・工作模式 管理机模式 ✓ ・型号 1 ・版本号 1                                                                                                    |
| * 设备类型     管理机     * 工作模式     管理机模式     ~       • 型号     1     • 版本号     1                                                                                                    |
| *型号 1 *版本号 1                                                                                                    |
|                                                                                                    |
| 经度 纬度                                                                                                    |
| 安装位置                                                                                                    |
| 描述                                                                                                    |

🗾 注意:管理机必须要与室内机在同一局域网下,且管理机 IP 地址必须与室内机 IP 地址在同一网

### 3.2.3 EGS 添加门口机

<mark>段。</mark>

1) 注册 EGS 前先进入门口机【工程配置>对讲配置】,室内机呼叫协议选择"E1-3 系列 室内机",管理机呼叫协议选择"EG-S 系列管理机"并输入对应的管理机 IP,输入与室内机 对应的小区位置,点击保存。

| 图3-9 | 门口机对讲配置界面 |
|------|-----------|
|------|-----------|

| <       | 对讲配 | 置    |     |     |     |   |
|---------|-----|------|-----|-----|-----|---|
| 呼叫协议    |     |      |     |     |     |   |
| 室内机呼叫协议 |     | EI-3 | 系列国 | 包内机 |     | Ŧ |
| 管理机呼叫协议 |     | EG-  | S系列 | 管理相 | n.  | Ŧ |
| 管理机信息   |     |      |     |     |     |   |
| 管理机1    |     | 0    | 0   | 0   | 0   |   |
| 管理机2    |     | 0    | 0   | 0   | 0   |   |
| 管理机3    |     | 0    | 0   | 0   | 0   |   |
| 设备当前位置  |     |      |     |     |     |   |
| 小区      |     |      |     |     |     |   |
| 栋       |     |      |     |     | 1   |   |
| 单元      |     |      |     | 1   | ι p | 元 |
| 分机号     |     |      |     |     | 1   |   |
|         |     |      |     |     |     |   |
|         | 保存  |      |     |     |     |   |

2) EGS 添加门口机,在 EGS 【设备管理>可视对讲>门口机】可通过自动搜索、精准添加 和批量导入三种添加方式进行添加。

图3-10

| 人脸速通门管理平台 | 首页        | 设备管理   | 人员管理  | REITE             | 出入记录 告誓           | ምቀው            |           | 8 admin        | 3 关于 ◄          | ● 注销 |
|-----------|-----------|--------|-------|-------------------|-------------------|----------------|-----------|----------------|-----------------|------|
| □ 区域管理    |           |        |       |                   |                   |                |           |                |                 |      |
| 国 人脸门禁 ∽  | 区域        | ✓ 包含下级 | 设备编码: | 请输入设备编码           | 设备名称:             | 请输入设备名称        | 设备IP      | 请输入设备IP        |                 |      |
|           | 请输入区域名    | 称 Q    | 设备类型: | 识别设备              | 在线状态:             | 全部             | ∨ 序列号     | 请输入序列号         |                 |      |
|           | ∃ ★本職 (0) | 1)     |       |                   |                   |                |           |                | 查询 重:           | 置    |
| □ 门禁控制器 × |           |        |       |                   |                   | ST 8           |           | - chand T ills |                 |      |
| ■ 出入口相机 ~ |           |        |       |                   |                   | 11 1           |           | ⊻ 定时下及         | 02:20:00        |      |
| □ 可视对讲 ^  |           |        | 自动    | 8                 | 刷新批量再             | 多配置 设备升级       | 设备导入 设备等  | 副 東政区域         |                 |      |
| 室内机       |           |        |       | Thereiner and Lot |                   |                | ANO/C ANO |                |                 |      |
| 管理机       |           |        | 查看设   | 备下发状态<br>U-boot升级 |                   |                |           |                |                 |      |
|           |           |        |       | 设备名称              | 设备编码              | 设备IP           | 端口        | 设备类型           | 操作              |      |
| 门口机       |           |        |       | 12年13第元           | ET-S33H-M-G-R-172 | 172 20 100 217 | 80        |                | <b>□ \$ ∏ ■</b> | ^    |
| 配置关联状态    |           |        |       | 1210(1049)0       | -20-100-217       | THE DITUDE T   | 00        | 2000A.         | å 🖻 🖬           | ~    |
| ■ 网关设备    |           |        | <     |                   | #1 2733           |                |           |                |                 | >    |
|           |           |        |       |                   | 共1余记录             |                | щ         |                |                 |      |

3) 自动搜索:

1. 搜索在线门口机时,输入用户名 admin、密码、端口(端口号为 80)、Min-IP 和 Man-IP 范围,点击搜索,弹出的室内机状态未"未添加"的均通过"+"或勾选需要批量 添加设备,点击确认,显示添加成功等待在线。

图3-11

| 自 | 动搜索    |           |                  |           |                   |                      |    | ×                  |
|---|--------|-----------|------------------|-----------|-------------------|----------------------|----|--------------------|
|   | 十 批量添加 | *用户名 a    | admin            | *密码 ●     | ······ Ø          | *端口号 80              | 0  |                    |
|   |        | *Min-IP 1 | 172.20.100.1 🕜 🥝 | *Max-IP 1 | 72.20.100.255 🥝 🄇 | Q 搜索                 |    |                    |
|   |        | 管理状态      | IP地址             | 添加方式      | 设备型号              | 序列号                  | 操作 | $\hat{\downarrow}$ |
|   |        | 未添加       | 172.20.100.121   | API       | ET-B33H-M-QR@R    | 210235C5R70551929749 | +  | ^                  |
|   |        | 未添加       | 172.20.100.126   | API       | ET-B33H-M@R       | 210235C5K2321C000075 | +  |                    |
|   |        | 已添加       | 172.20.100.136   | API       | ET-772E-C@W-R     | 210235C7D83234000011 |    |                    |

2. 设备添加完成后,需要修改设备位置(包括期号、楼栋号、单元号)并击保存。

图3-12

| 自动 | 搜索 精准添加 删除                        | 刷新批量更                             | 多配置  | 设备升级           | 设备导入         | 设备导出   | 更改区域          | 查看设备下发状态                 | U-boot升级 |                        |
|----|-----------------------------------|-----------------------------------|------|----------------|--------------|--------|---------------|--------------------------|----------|------------------------|
|    | 设备名称                              | 设备编码                              |      | 设备IP           | 端口           | 设      | 备类型           | 设备序列号                    | 区域       | 操作                     |
|    | ET-541B-HM-ZD-R-172-20-<br>100-80 | ET-541B-HM-ZD-R-1<br>72-20-100-80 | 17   | 72.20.100.80   | 80           | į.     | 别设备           | 210235C7AT323500<br>0002 | 本垣       | Ì ∎ Ω Ω ∎<br>2 1 1 2 1 |
|    |                                   | 修改设备                              |      |                |              |        |               | ×                        |          |                        |
|    |                                   |                                   | 序列号  | 210235C7AT3235 | 000002 V     | * Ip地址 | 172.20.100.80 | 0                        |          |                        |
|    |                                   |                                   | * 端口 | 80             | Ø            | * 用尸名  | admin         | Ø                        |          |                        |
|    |                                   |                                   |      |                |              |        |               |                          |          |                        |
|    |                                   | * ដ                               | 2备名称 | ET-541B-HM-ZD- | R-172-20-1 🕑 | * 设备编码 | ET-541B-HM-Z  | D-R-172-20-1             |          |                        |
|    |                                   | • 16                              | 备类型  | 识别设备           |              | • 工作模式 | 可视对讲门禁模       | it v                     |          |                        |
|    |                                   |                                   | 型号   | ET-541B-HM-ZD@ | ØR           | 版本号    | QPTS-B2520.1. | 1.230621                 |          |                        |
|    |                                   |                                   | 经度   |                |              | 纬度     |               |                          |          |                        |
|    |                                   | 3                                 | 安装位置 |                |              | 小区名称   | SDD           |                          |          |                        |
|    |                                   |                                   | 期号   | 0              |              | 楼号     | 1             |                          |          |                        |
|    |                                   |                                   | 单元号  | 1              |              |        |               |                          |          |                        |
|    |                                   |                                   | 抽述   |                |              |        |               |                          |          |                        |
|    |                                   |                                   |      |                |              |        |               |                          |          |                        |
|    |                                   |                                   |      |                |              |        |               |                          |          |                        |
|    |                                   |                                   |      |                | 取消           | 确定     |               |                          |          |                        |

4) 精准添加:门口机输入对应的 IP 用户名、密码、端口(端口号为 80)点击获取信息,按需填写设备位置(包括小区名称、期号、楼栋号、单元号)点击保存等待在线即可。

### 图3-13

| 序列号       210235C7AT3225000002 ∨       * 1p地址       172.20.100.80       ●         * 調□       80       * 用户名       admin       ●         * 密码       ●       * 用户名       admin       ●         * 密码       ●       * 用户名       admin       ●         * 论路保知       ●       ●       * 記録(用户名       ●       ●         * 论路保知       ●       ●       ●       ●       ●       ●       ●         * 论路保知       ●       ●       ●       ●       ●       ●       ●       ●       ●       ●       ●       ●       ●       ●       ●       ●       ●       ●       ●       ●       ●       ●       ●       ●       ●       ●       ●       ●       ●       ●       ●       ●       ●       ●       ●       ●       ●       ●       ●       ●       ●       ●       ●       ●       ●       ●       ●       ●       ●       ●       ●       ●       ●       ●       ●       ●       ●       ●       ●       ●       ●       ●       ●       ●       ●       ●       ●       ●       ●       ●       ●                                                                                                    | 序列号       210235C7AT3225000002 ×       ・ ip形址       172220100.80         ・ 画田       80       ・ 用片名       admin         ・ 密码       ・ 研切外引号       武和(外引号)       武和(外引号)         ・ 设备余称       ET-5418-HM-2D-R-172-20-1)       ・ 设备编码       ET-5418-HM-2D-R-172-20-1)       ・         ・ 设备类型       印刷记台       × 订作模式       可规对用「插模式       ×         型号       ET-5418-HM-2D-R       版本号       0PT5-62520.1.1.230621       ●         经度       ・ 始度       ●       ●       ●       ●         受強位置       × 小区名称       至80区       ●       ●         項号       0       福号       1       ●         描述       ●       ●       ●       ●         加号       0       福号       1       ●         加号       0       福号       1       ●         描述       ●       ●       ●       ●       ●         描述       ●       ●       ●       ●       ●       ●                                                                                                    | 序列号       10235C7AT3235000002 ×       ・ Ip地址       172.20.100.80       ●         ・       師回       ●       一用午名       admin       ●         ・       密码       ●       一用午名       admin       ●         ・       密码       ●       ●       要       要       要         ・       公路名称       ET-5418+HM-ZD-R-172-20-1       ●       ・ 送路编码       ET-5418+HM-ZD-R-172-20-1       ●         ・       公路後知       ●田田名       ●       ●       ●       ●       ●       ●       ●       ●       ●       ●       ●       ●       ●       ●       ●       ●       ●       ●       ●       ●       ●       ●       ●       ●       ●       ●       ●       ●       ●       ●       ●       ●       ●       ●       ●       ●       ●       ●       ●       ●       ●       ●       ●       ●       ●       ●       ●       ●       ●       ●       ●       ●       ●       ●       ●       ●       ●       ●       ●       ●       ●       ●       ●       ●       ●       ●       ●       ●       ●       ●       ●       ●                                                                                                    | 新增设备  |                          |          |                          | ×   |  |  |
|----------------------------------------------------------------------------------------------------|----------------------------------------------------------------------------------------------------|----------------------------------------------------------------------------------------------------|-------|--------------------------|----------|--------------------------|-----|--|--|
| <ul> <li>・湖口 80</li> <li>・湖口 80</li> <li>・田丹名 admin</li> <li>・武羽 歩列号 武取(査風</li> <li>・设备名称 ET-5418-HM-ZD-R-172-20-1</li> <li>・设备规型 [PB)均金</li> <li>・订作域式 可规对由 ]期換式 </li> <li>・订作域式 可规对由 ]期換式 </li> <li>型号 ET-5418-HM-ZD-R</li> <li>版本号 (PT5-82520.1.1.230621)</li> <li>经度</li> <li>・以名名称 复校区 ●</li> <li>単示号 1</li> </ul>                                                                                                    | <ul> <li>・ 調□ 80</li> <li>・ 周中名 admin</li> <li>・ 密码</li> <li>・ 認知体別号</li> <li>・ 認知体別号</li> <li>・ 正作規式</li> <li>・ 正作規式</li> <li>・ 正確式</li> <li>・ 正確式<td><ul> <li>・ 禰□ 00</li> <li>・ 冊中名 admin</li> <li>・ 密羽</li> <li>・ 読み</li> <li>・ 没备名称</li> <li>ET-5418-HM-ZD-R-172-20-1</li> <li>・ 设备编码</li> <li>ET-5418-HM-ZD-R-172-20-1</li> <li>・ 设备编码</li> <li>ET-5418-HM-ZD-R-172-20-1</li> <li>・ 设备编码</li> <li>ビ作規式</li> <li>・ 近作規式</li> <li>・ 近作規式</li> <li>・ 近作規式</li> <li>・ 近け規式</li> <li>・ 近け規式</li> <li>・ 近日</li> <li>・ 近日</li> <li>・ 近日</li> <li>・ 近日</li> <li>・ 近日</li> <li>・ ・ ・ ・ ・ ・ ・ ・ ・ ・ ・ ・ ・ ・ ・ ・ ・ ・ ・</li></ul></td><td>序列号</td><td>210235C7AT3235000002 V</td><td>* lp地址</td><td>172.20.100.80</td><td>] 🥥</td><td></td><td></td></li></ul> | <ul> <li>・ 禰□ 00</li> <li>・ 冊中名 admin</li> <li>・ 密羽</li> <li>・ 読み</li> <li>・ 没备名称</li> <li>ET-5418-HM-ZD-R-172-20-1</li> <li>・ 设备编码</li> <li>ET-5418-HM-ZD-R-172-20-1</li> <li>・ 设备编码</li> <li>ET-5418-HM-ZD-R-172-20-1</li> <li>・ 设备编码</li> <li>ビ作規式</li> <li>・ 近作規式</li> <li>・ 近作規式</li> <li>・ 近作規式</li> <li>・ 近け規式</li> <li>・ 近け規式</li> <li>・ 近日</li> <li>・ 近日</li> <li>・ 近日</li> <li>・ 近日</li> <li>・ 近日</li> <li>・ ・ ・ ・ ・ ・ ・ ・ ・ ・ ・ ・ ・ ・ ・ ・ ・ ・ ・</li></ul>                                                                                                    | 序列号   | 210235C7AT3235000002 V   | * lp地址   | 172.20.100.80            | ] 🥥 |  |  |
| <ul> <li>● 密码</li> <li>● 武和 学科</li> <li>● 武和 学科</li> <li>● 武路 全部</li> <li>● 正 - 5418 - HM-ZD-R-172-20-11</li> <li>● ● ● ● ● ● ● ● ● ● ● ● ● ● ● ● ● ● ●</li></ul>                                                                                                    | <ul> <li>● 数码</li> <li>● 数码</li> <li>● 数路</li> <li>● 设备线称</li> <li>ET-5418-HM-ZD-R-172-20-1</li> <li>● 设备编码</li> <li>ET-5418-HM-ZD-R-172-20-1</li> <li>● 设备编码</li> <li>ET-5418-HM-ZD-R-172-20-1</li> <li>● 设备编码</li> <li>● 订作模式</li> <li>● 现时讲 ] 熟暖式</li> <li>● 过作模式</li> <li>● 现时讲 ] 熟暖式</li> <li>● 过作模式</li> <li>● 现时讲 ] 熟暖式</li> <li>● 过作模式</li> <li>● 现时讲 ] 熟暖式</li> <li>● 过作模式</li> <li>● 现时讲 ] 熟暖式</li> <li>● 过作模式</li> <li>● 现时讲 ] 熟暖式</li> <li>● 过作模式</li> <li>● 现时讲 ] 熟暖式</li> <li>● 过作模式</li> <li>● 现时讲 ] 熟暖式</li> <li>● 过名</li> <li>● 近号</li> <li>● 近号</li> <li>● 近号</li> <li>● 近号</li> <li>● 近号</li> <li>● 近号</li> <li>● 近号</li> <li>● 近号</li> <li>● 近号</li> <li>● 近号</li> <li>■ 1</li> <li>● 通送</li> <li>● 1</li> <li>● 通送</li> <li>● 1</li> <li>● 通送</li> <li>● 1</li> <li>● 1</li> <l< th=""><th></th><th>* 前口</th><th>80</th><th>✓ *用户名</th><th>admin</th><th></th><th></th><th></th></l<></ul>                                                                                                    |                                                                                                    | * 前口  | 80                       | ✓ *用户名   | admin                    |     |  |  |
| <ul> <li>・设备名称 ET-5418+HM-ZD-R-172-20-1</li> <li>・设备编码 ET-5418+HM-ZD-R-172-20-1</li> <li>・设备类型 好朋段参</li> <li>・工作模式 可吸对由二葉模式 </li> <li>・工作模式 可吸对由二葉模式 </li> <li>のPTS-82520.1.1.230621</li> <li>会変</li> <li>会流位置</li> <li>小区名称 算均区</li> <li>研号 0</li> <li>研号 1</li> </ul>                                                                                                    | ・设备名称 ET-5418-HM-ZD-R-172-20-1)     ・设备编码 ET-5418-HM-ZD-R-172-20-1)     ・设备编码 ET-5418-HM-ZD-R-172-20-1)     ・工作模式 可规时讲 ]論性式     型号 ET-5418-HM-ZD-RR 版本号 QPT5-82520.1.1.230621     经度     优估会 建成区     代表     代表     代表     代表     代表     代表     代表     代表     代表     代表     代表     化合称 基础区                                                                                                    | <ul> <li>・设备名称 ET-541B-HM-ZD-R-172-20-1</li> <li>・设备供码 ET-541B-HM-ZD-R-172-20-1</li> <li>・设备供码 ET-541B-HM-ZD-R-172-20-1</li> <li>・工作模式 可规对用 ] 蒸焼式 </li> <li>・工作模式 可规对用 ] 蒸焼式 </li> <li>・工作模式 可规对用 ] 蒸焼式 </li> <li>・工作模式 可规对用 ] 蒸焼式 </li> <li>・工作模式 可规对用 ] 蒸焼式 </li> <li>・工作模式 可规对用 ] 蒸焼式 </li> <li>・工作模式 可规对用 ] 蒸焼式 </li> <li>・工作模式 可规对用 ] 蒸焼式 </li> <li>・工作模式 可规对用 ] 蒸焼式 </li> <li>・工作模式 可规对用 ] 蒸焼式 </li> <li>・工作模式 可规对用 ] 蒸焼式 </li> <li>・工作模式 可规对用 ] 蒸焼式 </li> <li>・工作模式 可规对用 ] 蒸焼式 </li> <li>・工作模式 可规对用 ] 蒸焼式 </li> <li>・工作模式 可规 / 公</li> <li>・工作模式 可规 / 公</li> <li>・工作模式 可规 / 公</li> <li>・工作模式 可规 / 公</li> <li>・工作模式 可规 / 公</li> <li>・工作模式 可规 / 公</li> <li>・工作模式 可规 / 公</li> <li>・工作模式 可规 / 公</li> <li>・工作模式 可规 / 公</li> <li>・工作模式 可规 / 公</li> <li>・工作模式 可规 / 公</li> <li>・</li> <li>・</li></ul> | * 密码  | *******                  | ) 🥥      | 获取序列号 获取信息               |     |  |  |
| <ul> <li>・ 这各类型 UBB设备 ◇</li> <li>・ 工作模式 阿彻切讲 二級模式 ◇</li> <li>型号 ET-5418-HM-ZD@R</li> <li>版本号 QPTS-62520.1.1.230621</li> <li>经度</li> <li>4度度</li> <li>4度</li> <li>4度</li> <li>4度</li> <li>4度</li> <li>4度</li> <li>4度</li> <li>4度</li> <li>4度</li> <li>4度</li> <li>46</li> <li>46</li> <li>46</li> <li>46</li> <li>46</li> <li>46</li> <li>46</li> <li>46</li> <li>46</li> <li>46</li> <li>46</li> <li>46</li> <li>46</li> <li>46</li> <li>46</li> <li>46</li> <li>46</li> <li>46</li> <li>47</li> <li>48</li> <li>49</li> <li>49</li> <li>40</li> <li>40</li> <li>41</li> <li>41</li> <li>42</li> <li>41</li> <li>42</li> <li>41</li> <li>42</li> <li>41</li> <li>41</li> <li>42</li> <li>41</li> <li>42</li> <li>41</li> <li>42</li> <li>41</li> <li>42</li> <li>41</li> <li>42</li> <li>42</li> <li>43</li> <li>44</li> <li>44</li> <li>44</li> <li>44</li></ul> | ・ 设备类型     UFII/公会     ・ 工作模式     可没对进行    ご供載式     可没对进行    ご供載式     可没对进行    ご就找点     型号     ET-541B-HM-ZD @R     版本号     QPTS-82520.1.1.230621     提度     印度     印度     印度     印度     印度     和度     和度                                                                                                    | - 協働地型 1939(公論 V - 工作模式 可例初3円13時模式 V<br>型号 ET-5418-HM-ZD@R 版本号 QPT5-82520.11.230621<br>- 経度                                                                                                    | *设备名称 | ET-541B-HM-ZD-R-172-20-1 | ✓ * 设备编码 | ET-541B-HM-ZD-R-172-20-1 | 0   |  |  |
| 型号 ET-5418+HM-ZD@R 版本号 QPTS-82520.1.1.230621<br>会度 纬度<br>安装位置 ✓ 小区会称 某校区 ●<br>期号 0 後号 1                                                                                                    | 型号 ET-5418-HM-ZD@R 版本号 QPTS-82520.1.1.230621<br>                                                                                                    | 型号 ET-541B-HM-ZD@R 版本号 QPTS-82520.1.1.230621<br>经度                                                                                                    | *设备类型 | 识别设备    >                | * 工作模式   | 可视对讲门禁模式 ~               |     |  |  |
|                                                                                                    | <br><br><br><br><br><br><br><br><br><br><br><br><br><br><br><br><br><br><br><br><br><br>                                                                                                    |                                                                                                    | 型号    | ET-541B-HM-ZD@R          | 版本号      | QPTS-B2520.1.1.230621    |     |  |  |
| 安秋位置     ∨     小区名称     某校区     ●       期号     0     様号     1       第元号     1                                                                                                    | 安装位置                                                                                                    | 安柴位置     小区名称     菜校区     ●       期号     0     様号     1       単元号     1     ●       構述     ■     ■                                                                                                    | 经度    |                          | 纬度       |                          |     |  |  |
| 期号 0                                                                                                    | 期号 0<br>単元号 1<br>描述                                                                                                    | 期号 0 极号 1<br>単元号 1<br>描述<br>取消 発定                                                                                                    | 安装位置  |                          | 小区名称     | 某校区                      | 8   |  |  |
| 前元县 1                                                                                                    | 単元号 1<br>描述                                                                                                    | 単元号 1<br>描述<br>取消<br><b>確定</b>                                                                                                    | 期号    | 0                        | 楼号       | 1                        |     |  |  |
| +/05 (1                                                                                                    | 描述                                                                                                    | 描述<br>取 消<br><b>确 定</b>                                                                                                    | 单元号   | 1                        | )        |                          |     |  |  |
| 描述                                                                                                    |                                                                                                    | 取消 确定                                                                                                    | 描述    |                          |          |                          |     |  |  |

### 正常保证。

5) 设备导入(批量导入):点击设备导入,弹出批量导入框,选择下载模版,按照 x1sx 表格的要求将必填项完成填写,最后在批量导入框中选择发文件导入进去即可。

### 图3-14

| 批                            | /量导入                                                                                                    |                                                                                                    |                                                                           | ×                                                  |                                                      |                                                  |
|------------------------------|----------------------------------------------------------------------------------------------------|----------------------------------------------------------------------------------------------------|---------------------------------------------------------------------------|----------------------------------------------------|------------------------------------------------------|--------------------------------------------------|
|                              | <b>文件路径: (注: </b> 青先点击<br>请导入文件                                                                                                    | <mark>下载区域编码</mark> ,再点击下载模板,确保                                                                                                    | 内容格式与模板一致后再进行                                                             | 批星导入)<br>译文件 导入                                    |                                                      |                                                  |
|                              | 自动搜索 精准添加                                                                                                    | 副除 刷新 设备导                                                                                                    | ↓ 设备导出 设备;                                                                | H级 U-boot升级                                        | 批量更多配置                                               |                                                  |
| M = 5 · c · -                | 以田口小                                                                                                    | 反首编码                                                                                                    | IndoorDeviceImport visy - Excel                                           | Sim 山                                              | 序列写                                                  |                                                  |
| 文件 开始 插入 页面布局                | 公式 数据 审阅 視图                                                                                                    |                                                                                                    | Indorbencemportation - Eacer                                              |                                                    |                                                      |                                                  |
| ★ 弊切                         | $\begin{array}{c c} \cdot & 11 & \cdot & A^* & A^* & \equiv = \end{array}  & \clubsuit \\ \cdot & \underline{\bigtriangleup} \cdot & \underline{A} \cdot & \underline{\ast} \\ \cdot & \underline{\bigtriangleup} \cdot & \underline{A} \cdot & \underline{\ast} \\ \cdot & \underline{\ast} \end{array}$ | 計量調整行     常規     ・     ●       自力局層中     ・     ・     ・     ・       金井后層中     ・     ・     ・     ・       金井后層中     ・     ・     ・     ・       金井后層中     ・     ・     ・     ・ | 常規         差         数           審用<br>節格式・         約         約         約 | 适中         计           浩文本         道接单元格         羅 |                                                      | ∑ 自动求和 A Z ● 通流 本 2 ● 通流 本 2 ● 通流 本 単序和 端选 查找和选择 |
| 期始版 rg 子1                    | A G X9777                                                                                                    | 13. 5. 数子 5.                                                                                                    | 样式。                                                                       |                                                    | 単元指                                                  | 3476                                             |
|                              | C                                                                                                    | 7                                                                                                    | 7                                                                         |                                                    |                                                      | TT V                                             |
| 设备ip(必 设备端口(必<br>填) 填)       | し<br>(可选, 不填写自动 (可选,<br>生成<br>示例: 设备型号-<br>IP)<br>示例:                                                                                                    |                                                                                                    | 序列号<br>可选,不填写 用户名(必 密码<br>备上线后自动 填) 填)<br>获取)                             | 期号(必<br>(必 区号(必 填,如不<br>填) 需要,则<br>写0)             | 楼号 单元号(必<br>(必填,如 填,如不需<br>不需要,则 填,如不需<br>写0) 要,则写0) | 房间号(室内机<br>必填,门口机可<br>写"/")                      |
| 172. 20. 96. 80<br>2 80<br>3 | 祥云呀11                                                                                                    | area                                                                                                    | admin 123                                                                 | 456 wanlun 0                                       | 5                                                    | 5 78                                             |

### 3.2.4 EGS 配置关联状态

1) EGS 绑定完室内机、门口机和管理机后,需要在【设备管理>可视对讲>配置关联状态】中勾选设备进行批量关联配置,设备配置关联状态显示成功,即可进行呼叫监控测试。

▶ 注意:1、区口机模式作为管理机使用,下发关联关系会把所有室内机都与他绑定,

且不会校验设备位置;区口机设备作为管理机使用,管理机实际上不需要设置设备位置,会 关联 EGS 上所有可视对讲产品;

2、目前版本室内机人机监控界面暂时不支持区分梯口机和区口机,所有的监控门禁统一 在门口机中展示;门口机列表添加门口机更改不了门禁模式,只能事先在门禁上更改成区口 机模式后再进行关联,才能关联区口机。

3、需要确保门口机和室内机在平台上设备位置一致才能关联成功

图3-15 IP 设置界面

| 人脸速通门管理平台        | 首页                  | 设备管理          | 人员管理  | <b>N</b> T     | 出入记录 告答中心            |          |                            | 👌 admin 🛛 🕯    | 关于 🔹 😔 注目 |
|------------------|---------------------|---------------|-------|----------------|----------------------|----------|----------------------------|----------------|-----------|
| 目 区域管理           | ET 14               |               |       |                |                      |          |                            |                |           |
| 目 人脸门禁 ✓         | <b>达到</b><br>请输入区域: | ✓ 包含 N致 Sav Q | 设备类型: | 全部             | / 设备IP: 请输           | 入设备IP    | 设备地址:                      | <b>寺输入设备地址</b> |           |
| Ξ 智能缺 ~          | 😑 🔮 本域 (1           | 1/2)          | 序列号:  | 请输入序列号         |                      |          |                            | 旦回             |           |
| 目 门禁控制器 >        | 🗉 🖿 LGZ             | 测试 (1/1)      | 批量关职  | K配置 一键下发配置变更   |                      |          |                            |                |           |
| □ 出入口相机 ~        |                     |               |       | 设备IP           | 序列号                  | 设备类型     | 设备地址                       | 配置关联状态         | 操作        |
| □ 可视对讲 ^         | ]                   |               |       | 172.20.100.184 | 210235C6T83235000053 | 室内机      | Indoor区-1期-1号楼-1单元-4<br>房间 | 成功: 0 待关联: 0   | ¢ î       |
| 室内机<br>管理机       |                     |               |       | 172.20.100.80  | 210235C7AT3235000002 | 识别设备     | 区-1号楼-1单元                  | 成功: 0 待关联: 0   | ¢         |
| 门口机              |                     |               |       | 172.20.100.217 | 210235C6F33226000161 | 识别设备     | Indoor区-1期-12号楼-13单元       | 成功: 0 待关联: 0   | ¢ .       |
| 配置关联状态<br>国 网关设备 |                     |               |       |                | 共3 祭记录 < 1           | > 10 条/页 | ◇ 跳至 页                     |                |           |

# 3.3 配套 VMS 服务器环境配置

通过 VMS 服务器来进行批量下发配置,如下所示:

注意: 1、目前 VMS 配套室内机使用的版本是 VMS-B1303.03.15.230810。

2、当前 VMS 配套版本不支持区分门口机的区口机模式和单元门口机模式。

### 3.3.1 VMS 房屋人员信息

1) VMS 在【基础配置>小区管理】中新增小区(楼栋)和房间,然后在房间中新增人员 并绑定房屋

**注意**:也可以在小区管理中给房间绑定人员,但是只能绑定为租户,而在人员管理

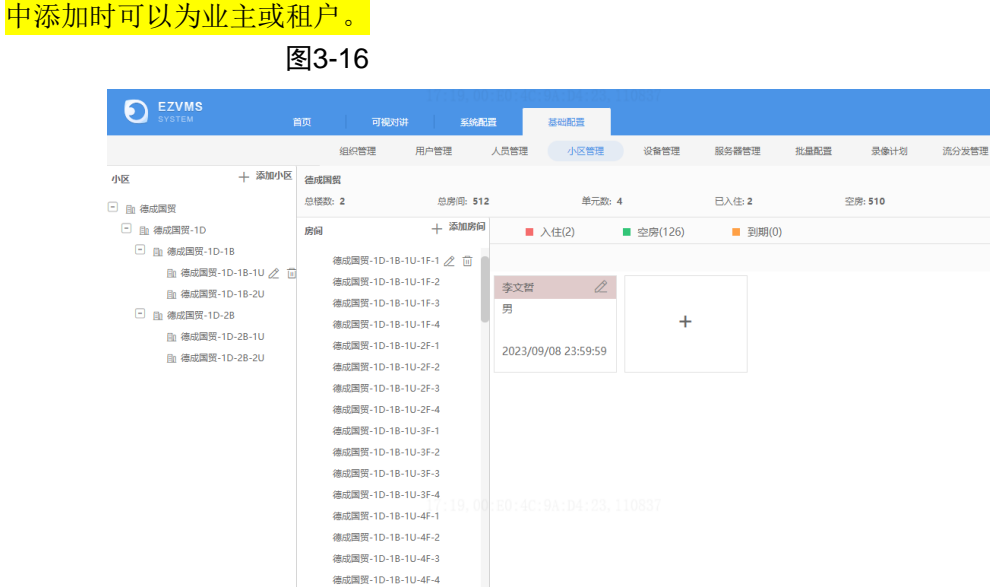

### 3.3.2 VMS 添加室内机和门口机

1) VMS 添加室内机和门口机,在 EVMS 【基础配置>设备管理>可视对讲设备】中,可通 过自动搜索、精确添加和批量导入三种添加方式进行添加。

| LOSE         V         AUXT           審選編目25日         (2) 通信           解決化合量         (2) 通信           智智問時時の会響         (2) 通信           別信機畫         (2)           空間時時の会響         (2) | 8679989 | Q         自动提案            设备名称            波量室功机            小区单元门 | + Heinelötti 2 (Heinel<br>→ IPHtalt ÷<br>192.168.0.175 | <ul> <li>() 新除</li> <li>() 新除</li> <li>() 新作用</li> <li>() 新作用</li> <li>() 新作</li> <li>() 新作</li> <li>() 新作</li></ul> | ) Reff 11<br>第日 ¢ | ▲号入 ● 号出 所属组织 ÷ | (28월                               | 後留位置配置     (2) 時能入     在地状态     (2) |
|----------------------------------------------------------------------------------------------------|---------|------------------------------------------------------------------|--------------------------------------------------------|----------------------------------------------------------------------------------------------------|-------------------|-----------------|------------------------------------|-------------------------------------|
| 17862年<br>1700万年4日<br>第月入月代<br>月間之前日<br>日日<br>日日<br>日日<br>日日<br>日日<br>日日<br>日日<br>日日<br>日日                                                                                             |         |                                                                  | 192,1660,195                                           | 1308                                                                                                    | 80                | 19922F          | EI-3715-H-2D<br>@21<br>ET-833H-M@R | # 200<br># 200                      |

图3-17

德成国贸-1D-1B-1U-5F-1

搜索在线室内时,输入 IP 起始地址、管理状态和设备类型按需选择、点击搜索,弹出的 室内机状态未"未添加"的均可通过"+"或勾选需要批量添加设备,输入设备的用户名 admin、 密码等实际信息后,点击确认,显示添加成功等待在线。

三 注意: 若添加时选择的类型与实际不一致,则无法上线。

图3-18

| 自动想 | la i   | C Hawar       |         |                           |                   |                          |              | ×        |
|-----|--------|---------------|---------|---------------------------|-------------------|--------------------------|--------------|----------|
| +   | 批 添加   |               | IP地址: 1 | 92.168. 0 .198 - 192.168. | 0.198 管理状态: 月     | 所有设备 ▼ 设备                | 类型: 所有设备     | ▼ Q 重新搜索 |
|     | 管理状态 💲 | IP地址 \$       | - 1 ☆   | 设备关型 💲                    | 设备型号 🛊            | 序列号 💲                    | 所属服务器 \$     | 操作 💲     |
|     | ■ 未添加  | 192.168.0.198 | 80      | 门口机                       | ET-S33H-M@G-<br>R | 210235C5K3322<br>A000005 | VMS-B500-A16 | +        |
|     |        |               |         |                           |                   |                          |              |          |
|     |        |               |         |                           |                   |                          |              |          |
|     |        |               |         |                           |                   |                          |              |          |
|     | 自动搜索   |               | 批量添加    | 111 100-00 W              |                   | ×                        |              | ×        |
|     | + 批■添加 |               |         | *所属组织: 根组织                |                   | ▼                        | : 所有设备 🔻     | Q. 重新演奏  |
|     |        | 7 \$ IP地址 \$  |         | *用户名: admin               |                   |                          | 所属服务器 \$     | 操作 💠     |
| - 1 |        | a 192.168.0.  | 198     | * ctrID.                  |                   |                          | VMS-B500-A16 | +        |
| - 1 |        |               |         | 216.                      |                   |                          |              |          |
| - 1 |        |               |         |                           | 確定                | 取消                       |              |          |
| - 1 |        |               |         |                           |                   |                          |              |          |

3) 精确添加:在设备管理中新增可视对讲设备,可以选择门口机或室内机,输入对应的 IP 用户名、端口(端口号为 80)、所属组织、用户名、密码和设备名称点击保存。

|                 |           | 图3- <sup>-</sup> | 19   |      |        |       |       |      |      |     |             |          |               |
|-----------------|-----------|------------------|------|------|--------|-------|-------|------|------|-----|-------------|----------|---------------|
| EZVMS<br>SYSTEM | 首页        | 可视时讲             | skæ  | a 📲  |        | 334   |       |      |      |     |             | 35,11111 | 19-10-00-05 U |
|                 |           | 组织管理             | 用户管理 | 人员管理 | 小区管理   | 设备管理  | 服务器管理 | 批量配置 | 录像计划 | 流分发 | 首理          |          |               |
| 28 ×            | 继纪        |                  | QE   | 添加设备 |        |       |       |      | ×    | 导出  |             |          | Q 请输入关        |
| 許澤迪而沿等          | Q. 请输入关键字 |                  |      |      |        |       |       |      |      |     | 设备型带 🛊      | Æ        | 表状态 🛊         |
| 4712.045        | .五. 根祖织   |                  |      |      | 设备类型:  | 004   |       | *    |      |     | EI-3715-H   |          | 在風            |
| 7649102 M       |           |                  |      |      | *IP地址: | 黨内机   |       |      |      |     | ET-B33H-M@R |          | 在线            |
| 新来の時のうたま        |           |                  |      |      | *))日:  | 80    |       |      |      |     |             |          |               |
| 网络健盘            |           |                  |      |      | •所屋组织: | 根组织   |       | *    |      |     |             |          |               |
| 云端编码设备          |           |                  |      |      | *用户名:  | admin |       |      |      |     |             |          |               |
| (7)M/R#         |           |                  |      |      |        |       |       |      |      |     |             |          |               |
| 可规对讲设备          |           |                  |      |      | * 高尚:  |       |       |      |      |     |             |          |               |
| 接入同关            |           |                  |      |      | •设备名称: |       |       |      |      |     |             |          |               |
| 报告主机            |           |                  |      |      | 关联模體:  |       |       | *    |      |     |             |          |               |
| 门频主机            |           |                  |      |      | 腰道:    |       |       |      |      |     |             |          |               |
| 安全用关            |           |                  |      |      |        |       |       |      |      |     |             |          |               |
| 出入口设备           |           |                  |      |      |        |       |       |      |      |     |             |          |               |
| 通道 >            |           |                  |      |      |        |       |       | 确定   | 取消   |     |             |          |               |
| 2 T W W         |           |                  |      |      |        |       |       |      |      |     |             |          |               |

注意: 若添加时选择的类型与实际不一致,则无法上线。

4) 批量导入:点击导入,弹出批量导入框,选择下载模版,按照 x1sx 表格的要求将必 填项(\*)完成填写,最后在批量导入框中选择发文件导入进去即可。

图3-20

uniview

=

|                                                                  |                                                                           | <b>第1日</b><br>导入                                                                                                    | <del>Ст</del> Ширф                                                                                                    |                                                                                                    |                                                                                                    | <b>▲</b> ] ## <b>■</b>                                             | ×                                                          | ● 导:                                                                                                    |                                     |                     |                       |      |
|------------------------------------------------------------------|---------------------------------------------------------------------------|----------------------------------------------------------------------------------------------------|----------------------------------------------------------------------------------------------------|----------------------------------------------------------------------------------------------------|----------------------------------------------------------------------------------------------------|--------------------------------------------------------------------|------------------------------------------------------------|----------------------------------------------------------------------------------------------------|-------------------------------------|---------------------|-----------------------|------|
|                                                                  | at<br>16                                                                  | t<br>68                                                                                                    | 过中带星号(*                                                                                                    | )字段为必                                                                                                    | 填项。                                                                                                    |                                                                    |                                                            |                                                                                                    |                                     |                     |                       |      |
|                                                                  | 16                                                                        | 58 文·                                                                                                    | 件保存路径                                                                                                    | 7                                                                                                    |                                                                                                    | È                                                                  | 1                                                          |                                                                                                    |                                     |                     |                       |      |
|                                                                  |                                                                           |                                                                                                    | 以守入侯物                                                                                                    |                                                                                                    |                                                                                                    | EVS                                                                | ä                                                          |                                                                                                    |                                     |                     |                       |      |
|                                                                  |                                                                           |                                                                                                    |                                                                                                    |                                                                                                    |                                                                                                    |                                                                    | -                                                          |                                                                                                    |                                     |                     |                       |      |
| 10.222.68.20 - 远程実面派                                             | 生技                                                                        |                                                                                                    |                                                                                                    |                                                                                                    |                                                                                                    | न भा                                                               |                                                            | 博振 eau Fue                                                                                                    | al                                  |                     |                       |      |
| 文件 开始 插入                                                         | 页面布局 公式                                                                   | 数据 1                                                                                                    | 审阅 视图                                                                                                    | 1                                                                                                    |                                                                                                    | שמוניי                                                             | 刈讲设留守八                                                     | 廃版,CSV - EXC                                                                                                    | e                                   |                     |                       |      |
| 文件     开始     插入       予約     新期     未体       私期     ● 复制        | 页面布局 公式<br>- 11<br>U - Ⅲ - ⑤ - △                                          | 数据 ī<br>▼ A <sup>*</sup> A <sup>*</sup>                                                                                                    |                                                                                                    | 8<br>≫-<br>€ Æ                                                                                                    | 自动换行                                                                                                    | 常规                                                                 | X)讲设留守八<br>% , €0<br>.00                                   | ■ Losv - Exc<br>■<br>■<br>●<br>●<br>●<br>●<br>●<br>●<br>●<br>●<br>●<br>●<br>●<br>●<br>●                                                                                                    | ei<br>套用                            | <b>单</b> 元格样式       | <b>₽</b> ■<br>世<br>插入 | 副除格式 |
| 文件<br>开始<br>插入<br>除切<br>融<br>動<br>動<br>動<br>動<br>動<br>版<br>定     | 页面布局 公式<br>- 11<br><u>U</u> - <u>い</u> - <u>Δ</u> - <u>Δ</u><br>字体        | 数据 î<br>▼ A <sup>*</sup> A <sup>*</sup>                                                                                                    |                                                                                                    | ]<br>  � ・<br>  任 = 任<br>  対齐方式                                                                                                    | 音·自动换行<br>閏 合并后居中                                                                                                    | □16L<br>常规<br>、 ♀ ♀ ♀                                              | X1+10 単守八<br>% , €.0 .<br>数字                               | www.csv - Exc<br>www.csv - Exc<br>www. | ei<br>衰用<br>表格格式 <del>、</del><br>样式 | 単元格样式<br>マ          |                       |      |
| 文件 开始 插入                                                         | 页面布局 公式<br>- 11<br><u>U</u> - <u>日</u> - <u>ふ</u> - <u>A</u><br>字体<br>- 人 | 数据<br>▼ A A A<br>▼ wén ▼                                                                                                    |                                                                                                    | ।<br>२२<br>२२<br>२२<br>२२                                                                                                    | 音·自动换行<br>国合并后居中                                                                                                    | 常规<br>                                                             | 为时设留寻八<br>% 》 €0<br>数字                                     | ●<br>●<br>●<br>●<br>●<br>●<br>●<br>●<br>●<br>●                                                                                                    | er<br>夏用<br>表格格式 ~<br>样式            | 单元格样式               | ₩                     |      |
| 文件<br>开始<br>括入<br>哈 類制<br>** ** 作式副<br>第%版 r。<br>C5<br>▲<br>A    | 页面布局 公式<br>- 11<br>U - 田 - ひ - A<br>字体<br>- B                             | 数据 1<br>▼ A A A<br>▼ <sup>wén</sup> ▼<br>□                                                                                                    |                                                                                                    | ●<br>◆<br>◆<br>子<br>を<br>予<br>定<br>E                                                                                                    | 音 自动换行<br>章 合并后居中<br>5                                                                                                | 印加<br>常规<br>「」<br>G                                                | が<br>新設<br>新設<br>田<br>一<br>代<br>の<br>-<br>数<br>子<br>H      | ▼<br>●<br>●<br>●<br>●<br>●<br>●<br>●<br>●<br>●<br>●<br>●<br>●<br>●                                                                                                    | er                                  | 单元格样式               |                       | 副除格式 |
| 文件 开始 插入<br>新約<br>新約<br>新約<br>新約<br>新約<br>新約<br>不估式劇<br>新約<br>下。 | 页面布局 公式<br>- 11<br>型 - 日 - △ - △<br>字体<br>- 左<br>                         | 数据 1<br>- A A -<br>-<br>-<br>-<br>-<br>-<br>-<br>-<br>-<br>-                                                                                           | 前间 视照 前 三 三 三 三 三 三 三 三 三 三 三 三 三 三 三 三 三 三 三                                                                                                    | ●<br>●<br>●<br>●<br>●<br>日<br>一<br>日<br>一<br>日<br>一<br>一<br>日<br>一<br>一<br>一<br>日<br>一<br>一<br>一<br>一<br>一<br>一<br>一<br>一<br>一<br>一<br>一<br>一<br>一  | 日本<br>日本<br>日本<br>日本<br>日本<br>日本<br>日本<br>日本<br>日本<br>日本<br>日本<br>日本<br>日本<br>月<br>日本<br>月<br>石<br>日本<br>月<br>日本<br>月 | 「<br>「<br>「<br>「<br>「<br>「<br>「<br>「<br>「<br>「<br>「<br>「<br>「<br>「 | XyH设面号入<br>% ) <sup>1</sup> :00 -<br>数字<br><u>H</u><br>备注  | ▼<br>○<br>○<br>○<br>○<br>○<br>○<br>○<br>○<br>○<br>○<br>○<br>○<br>○                                                                                                    | er                                  | 单元格样式<br>•<br>K     | 世世<br>插入<br>▼<br>!    |      |
| 文件<br>开始<br>新助<br>○ 類制<br>· · · · · · · · · · · · · · · · · · ·  | 页面布局 公式<br>- 11<br>型 - □ - △ - △<br>字体<br>                                | 数据 1<br>▼ A A A<br>▼ <sup>1</sup> <sup>1</sup> <sup>1</sup> <sup>1</sup> <sup>1</sup> <sup>1</sup> <sup>1</sup> <sup>1</sup> <sup>1</sup> <sup>1</sup> | ★ 同 初度 ★ 同 元 → ○ ★ 回 元 → ○ ★ 回 □ ★ 回 □ ★ □ ★ □ ★ □ ★ □ ★ □ ★ □ ★ □ ★ □ ★ □ ★ □ ★ □< | 参<br>・<br>一<br>を<br>一<br>一<br>た<br>一<br>、<br>が<br>た<br>二<br>、<br>対<br>方<br>方式<br>の<br>一<br>一<br>一<br>一<br>一<br>一<br>一<br>一<br>一<br>一<br>一<br>一<br>一 | ■ 自动换行 □ 合并后居中 ○ 下 密码(*) 123456                                                                                       |                                                                    | Nyhg 単今八<br>% ・) <sup>1</sup> :8 -<br>数字<br><u>H</u><br>备注 | ·<br>·<br>·<br>·<br>·<br>·<br>·<br>·<br>·<br>·<br>·<br>·<br>·<br>·<br>·<br>·<br>·<br>·<br>·                                                                                                    | er<br>豪爾<br>泰格格式、<br>祥式             | 単元格样式<br>単元格样式<br>K | 世<br>插入<br>·<br>·     |      |

5) 门口机作为可视对讲设备添加到 VMS 平台后,设备的管理中心信息会自动配置。门口机的室内机呼叫协议必需选 EI-3 系列室内机。门口机的设备信息必须选择单元门口机。

| unv                  | 实况 记录                      | 配置                                               |                                       |                 |                |                                            |
|----------------------|----------------------------|--------------------------------------------------|---------------------------------------|-----------------|----------------|--------------------------------------------|
| 心 常用                 | 设备信息 对讲配                   | 置                                                |                                       |                 |                |                                            |
| 器本信息<br>本地配置<br>有线网口 | <b>─呼叫协议</b><br>室内机<br>管理机 | <b>室内机关型选择</b><br>[EI-3系列室内机 ✔]<br>[EG-S系列管理机 ✔] | unv                                   | 实况              | <b>i</b> टन्स् | RE                                         |
| 时间                   | 管理机信息                      |                                                  |                                       | 108/68          | References     |                                            |
| 服务器                  | 管理机1                       | 0.0.0.0                                          | 心 常用                                  | 102 104 104 202 | AIMALE         | (#=000.00.00.00.00.00.00.00.00.00.00.00.00 |
|                      | 管理机2                       | 0.0.0                                            | 基本信息                                  | 儀式切換<br>保存      |                | 18701 JL10/0920 ¥                          |
| 通口而外接收算              | 管理机3                       | 0.0.0.0                                          | 本地配置                                  |                 |                |                                            |
| <b>以留信息</b><br>个性化配置 |                            |                                                  | 时间                                    |                 |                |                                            |
| 网络配置                 | 管理中心信息                     | VMS地址<br>192.168.200.218                         | 服务器                                   |                 |                |                                            |
| 國像                   | JOAR MERIAN                |                                                  | · · · · · · · · · · · · · · · · · · · | _               |                |                                            |
| 智能监控                 |                            | 德成国贸                                             | 个性化配置                                 | 51/13/2/10/00   |                |                                            |
| 报警布防                 | 栎                          | 1 陈                                              |                                       |                 |                |                                            |
| ] 存 <mark>储</mark>   | 单元                         | 1 单元                                             |                                       |                 |                |                                            |
| 安全配置                 | 2.018                      | U J                                              | <mark></mark>                         |                 |                |                                            |
| "] 系统                | 保存                         |                                                  |                                       |                 |                |                                            |
|                      |                            |                                                  |                                       |                 |                |                                            |

### 图3-21

### 3.3.3 VMS 中关联室内机和门口机

1) VMS web 端可视对讲界面, 配置接听用户和设备位置。

uniview

2) 【可视对讲>接听用户管理】选择接听呼叫的用户及设,若未给设备配置接听用户, 则设备无法呼通客户端。

### 图3-22

| SYSTEM      | 首页 可视对讲 系统配置  | 基础配置 |        |
|-------------|---------------|------|--------|
|             | 接听用户管理 设备位置配置 |      |        |
| 十 添加 前 删除   |               |      | 〇 请输入乡 |
| 用户名         |               | 已选设备 | 攝作     |
| admin admin |               | 2    | 2 🔟    |

图3-23

| - 18.00 E #59+ | 18ta        |   |      |              |       |   |
|----------------|-------------|---|------|--------------|-------|---|
| 用户名            |             |   |      |              | 2     |   |
| admin          | 选择接听用户      |   |      | <b>造择可</b> : | 视对讲设备 |   |
|                | 选择设备        |   | 已逃设备 |              |       | 血 |
|                | 0. 谢编入关键字   |   | 0. 谐 | 自入关键字        |       |   |
|                | - 🗹 🊓 横槌線   |   |      | 设备名称         | 设备类型  |   |
|                | 🔹 🗹 🚑 cloud |   |      | 174          | 黨內机   |   |
|                | 2 174       |   |      | 195          | 00%   |   |
|                | ¥ ■ 19      | * |      |              |       |   |

3) 设备位置配置: 给室内机和门口机配置位置并下发,下发后室内机和门口机位置也 自动关联,便于呼叫

图3-24

| Ð | EZVMS<br><sub>SYSTEM</sub> 首页 | 可视对讲 系统       | 配置 基础配置              |      |                    |        |          |
|---|-------------------------------|---------------|----------------------|------|--------------------|--------|----------|
|   |                               | 接听用户管理 设备位置配置 |                      |      |                    |        |          |
| + | なか 前 删除 小 导入                  | 🗇 下发设备        |                      |      |                    | 设备名称 👻 | 〕 请输入关键字 |
|   | 设备名称                          | IP地址          | 序列号                  | 设备类型 | 关联位置               | 下发状态   | 操作       |
|   | 174                           | 192.168.0.174 | 210235C7S13237000005 | 室内机  | 德成国贸-1D-1B-1U-1F-1 | 未下发    | 2        |
|   | 195                           | 192.168.0.195 | 210235C5H4322C000487 | 门口机  | 德成国贸-1D-1B-1U      | 未下发    | N DE     |

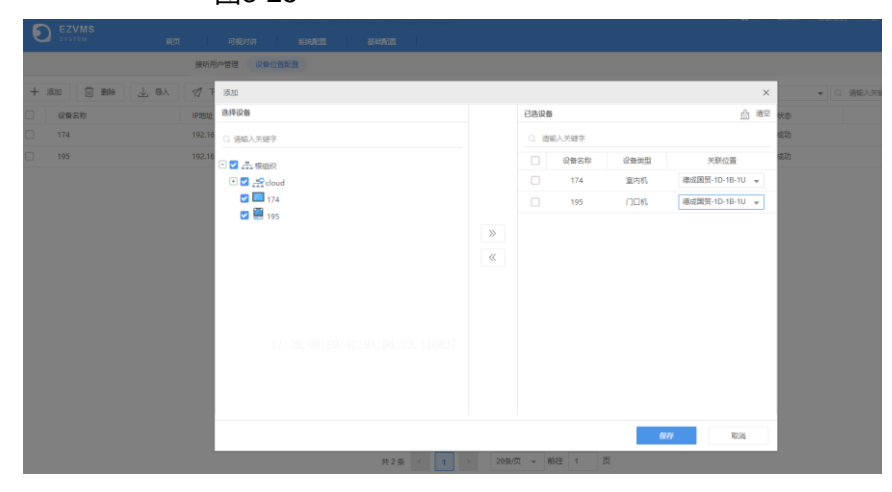

图3-25

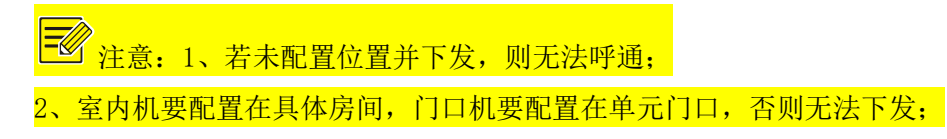

3、下发后门口机和室内机的位置关系就会进行绑定,同时门口机会自动添加到室内机上, 无需手动添加。

## 3.3.4 VMS 对讲通讯

- 1) 进入 VMS 客户端【智能功能>可视对讲>通讯录界面】,这里显示所有已下发位置的室内
  - 机,点击列表后方的呼叫按钮即可呼叫室内机

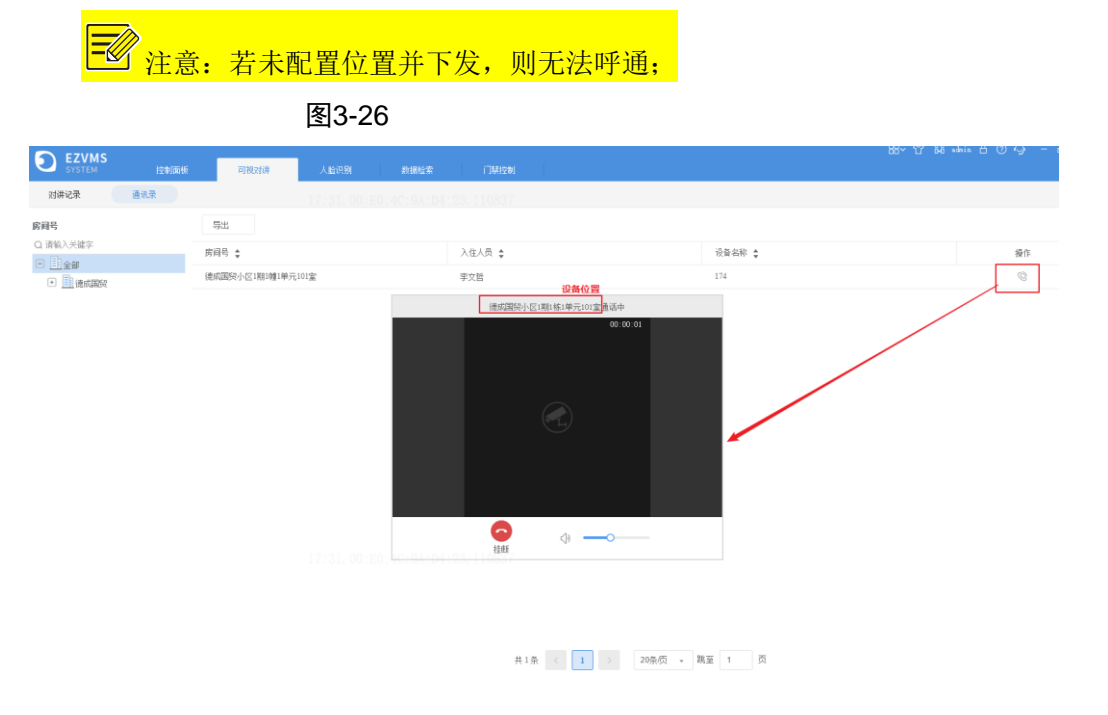

2) 在 VMS 客户端【智能功能>可视对讲>对讲记录界面】,可以查看客户端与室内机、门口机之间的对讲记录,同时可以呼叫室内机。

图3-27

|               |                                 |                |               |        |            |    |        |                     | 86~ .    | 🕜 õõi adais 台 🔇 | ა-კ დ |
|---------------|---------------------------------|----------------|---------------|--------|------------|----|--------|---------------------|----------|-----------------|-------|
| SYSTEM        | 1S<br>/ 控制面板                    | 可视对讲           |               | 數据检索   |            |    |        |                     |          |                 |       |
| 对讲记录          | 通讯录                             |                |               |        |            |    |        |                     |          |                 |       |
| 选择时间: 2       | 2023-08-31 00:00:00 ~ 2023-08-3 | 1 23:59:59 📖 🐴 | t 最近3天 最近7天   |        | 呼叫类型:      | 全部 | *      | 接听状态: 全部            | *        | 查询              | 重要    |
| 导出            |                                 |                |               |        |            |    |        |                     |          |                 |       |
| 设备名称 🛊        | 设备类型 👙                          |                | 设备位置 🛊        | 呼叫类型   | 1 <b>‡</b> |    | 接听状态 👙 | <b>呼叫时间 \$</b>      | 通话时长 🛊   |                 | 操作    |
| 174           | 室内机                             |                | 德成国贸小区1期1幢1单5 | 1 呼入   |            |    | 未接听    | 2023/08/31 17:45:13 |          |                 | Ċ     |
| 174           | 室内机                             |                | 德成国贸小区1期1幢1单5 | 1 呼入   |            |    | 已接听    | 2023/08/31 17:45:00 | 00:00:05 |                 | C     |
| 174           | 室内机                             |                | 德病国贸小区1期1幢1单5 | 元1 呼出  |            |    | 已接听    | 2023/08/31 17:40:02 | 00:00:51 |                 | C     |
| 192.168.0.174 | 室内机                             |                | 德病国段小区1期1幢1单5 | 〒1 呼入  |            |    | 未接听    | 2023/08/31 15:27:52 |          |                 | C     |
| 192.168.0.195 | 门口机                             |                | 德病国贸小区1期1幢1单5 | 克 呼入   |            |    | 已接听    | 2023/08/31 15:20:21 | 00:06:53 | _               |       |
| 192.168.0.195 | 门口机                             |                | 德病国投小区1期1幢1单5 | 〒 一 呼入 |            |    | 已接听    | 2023/08/31 14:27:32 | 00:00:14 |                 |       |
| 192.168.0.174 | 室内机                             |                | 德成關股小区1期1幢1单5 | 元1 呼入  |            |    | 已接听    | 2023/08/31 14:25:19 | 00:00:57 |                 | ®     |
| 192.168.0.174 | 室内机                             |                | 德病国贸小区1期1幢1单5 | 元1 呼入  |            |    | 已接听    | 2023/08/31 14:13:50 | 00:01:47 |                 | 0     |
| 192.168.0.195 | 门口机                             |                | 德病国贸小区1期1幢1单5 | 〒 明入   |            |    | 已接听    | 2023/08/31 14:05:14 | 00:01:22 |                 |       |
| 192.168.0.195 | 门口机                             |                | 德病国發小区1期1幢1单5 | 〒 町入   |            |    | 已接听    | 2023/08/31 14:02:58 | 00:01:40 |                 |       |
| 192.168.0.195 | 门口机                             |                | 德病国發小区1期1幢1单5 | も 呼入   |            |    | 未接听    | 2023/08/31 14:01:18 |          |                 |       |
| 192.168.0.174 | 室内机                             |                | 德成国贸小区1期1幢1单5 | 元1 呼出  |            |    | 已接听    | 2023/08/31 13:55:18 | 00:01:06 |                 | Ċ     |
|               |                                 |                |               |        |            |    |        |                     |          |                 |       |

共12条 < 1 > 20条质 - 跳至 1 页

## 3.4 配套 EZtool 环境配置

1) EZtools 3.0 是一个局域网设备管理工具,主要用来管理、配置 IPC、NVR 、显控设备、室内 机和门禁(门口机)等设备。当前版本支持根据 IP 地址导入模板,从而达到关联室内机和门口机的目 的(即 IP 模式),也支持根据序列号分配 IP 地址导入模板,关联室内机和门口机(即 SN 模式)。

2) IP 模式适用于已经提前分配好设备 IP 地址的场景,根据设备已经修改好的 IP 地址,下发室内机和门口机的位置信息;

3) SN 模式适用于未分配 IP 地址的场景,通过录入设备序列号,在模板表格里填入 IP 地址,导入模板后再根据序列号修改设备 IP 地址、下发室内机和门口机的位置信息。详细操作过程请参考《室内机批量配置工具指导书. docx》。

室内机批量配置工 具指导书.docx

兰注意: EZTools 室内机批量配置工具目前支持的版本号: EZTools-R1122. 3. 0. 0. L04. 230811。

### 3.5 无配套服务器环境配置

该室内机可以实现与可视对讲门禁通话、监控门禁、紧急呼叫、呼叫物业。具体配置分为室内机配置和 门禁配置,如下:

图3-28 网络设置

### 3.5.1 室内机配置

1) 网络配置:进入室内机主界面,选择【设置>工程设置>室内机>网络设置】,点击工程设置后需要输入设备工程密码,工程密码默认为123456。进入工程配置界面后,在网络设置中设置室内机获取 IP 地址的方式。

| <       | 工程设置   | <          | 网络设置           |            |
|---------|--------|------------|----------------|------------|
| 室内机     | ✿ 网络设置 | ✿ DHCP自动获取 |                |            |
| 设备列表    | ♣ 设备位置 | ✿ 静态IP     |                | $\bigcirc$ |
| 工程家现    |        | IP地址       | 172.20.100.160 |            |
| 工程出初    |        | 子网掩码       | 255.255.255.0  |            |
| 找回布撒防密码 |        | 默认网关       | 172.20.100.1   |            |
| 系统维护    |        |            |                | 用          |
|         |        |            |                |            |

2) 设备位置设置:设置完室内机的 IP 地址后,还需在【设置>工程设置>室内机>设备 位置】设置室内机的设备位置(包括期号、楼栋号、单元号、房号),门口机通过房号呼叫对 应位置的室内机。

注意: 目前室内机不支持分机呼叫功能

图3-29 设备位置界面图

| <       | 工程设置   |   | <           | 设备位置 |    |
|---------|--------|---|-------------|------|----|
| 室内机     | ✿ 网络设置 | > | ▲ 期         | 1    |    |
| 设备列表    | ₩ 设备位置 | > | 脅 栋         |      |    |
| 工程密码    |        |   | <b>希</b> 单元 | 1    |    |
| 找回布撤防密码 |        |   | 睂 房号        | 3    |    |
| 系统维护    |        |   | 骨 分机号       | 0    |    |
|         |        |   |             |      | 应用 |

3) 设备列表:配置完室内机的相关信息后,仍需建立室内机与门口机的连接。点击【设置>工程设置>设备列表>关联设备列表】,在关联设备列表界面进行添加门口机和 IPC 的操作后,室内机侧配置完成。

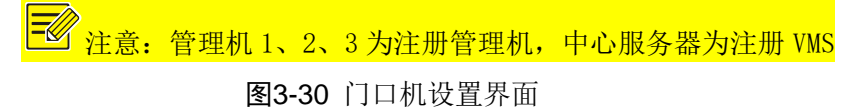

| <       | 工程设置     | <     | 关联设备列表 |             |
|---------|----------|-------|--------|-------------|
| 室内机     | ✿ 关联设备列表 | 管理机1  |        | ✔ 编辑        |
| 设备列表    |          | 管理机2  |        | + 添加        |
|         |          | 管理机3  |        |             |
| 工程密码    |          | 中心服务器 |        | <b>盲</b> 删除 |
| 找回布撒防密码 |          |       |        |             |
| 系统维护    |          |       |        |             |
|         |          |       |        |             |

| <     |              | 设备信息 |     |
|-------|--------------|------|-----|
| 管理机1  | 设备名称         |      | "编辑 |
| 管理机2  | 设备IP<br>设备举型 |      | 添加  |
| 管理机3  | MEAT         |      |     |
| 中心服务器 | 设备开关         | 摄像机  | 删除  |
|       | 确定           | 取消   |     |
|       |              |      |     |
|       |              |      |     |

## 3.5.2 门口机配置

5) 门口机网络配置:长按屏幕 3 秒,输入工程密码,进入【工程配置>网络配置】,进入网络配置界面,修改门口机的 IP 地址后保存即可。

注意:门口机 IP 地址必须与室内机 IP 地址在同一网段。

### 图3-31 门口机工程配置界面

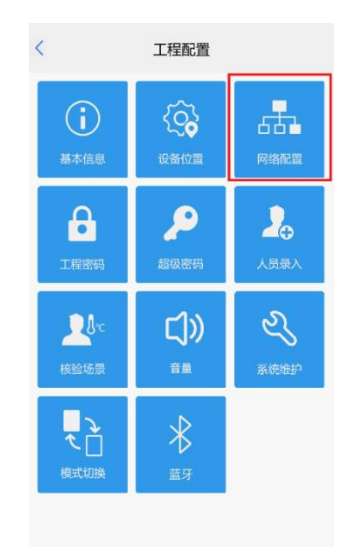

### 图3-32 门口机网络配置界面

| <    | 网络配置                 |
|------|----------------------|
| IP地址 | 1, 192.168.2.88      |
| 子网掩码 | 255.255.255.0        |
| 默认网关 | 192.168.2.1          |
|      |                      |
|      |                      |
|      |                      |
|      |                      |
|      |                      |
|      |                      |
|      |                      |
|      | <sup>2</sup> 、<br>保存 |
|      |                      |

6) 呼叫协议设置: 进入门口机【工程配置>对讲配置】,室内机呼叫协议选择"E1-3系 列室内机",管理机呼叫协议选择"EG-S系列管理机"并输入对应的管理机 IP,输入与室内 机对应的小区位置,点击保存。

图3-33 门口机对讲配置界面

| <       | 对讲配置 |      |     |     |    |   |
|---------|------|------|-----|-----|----|---|
| 呼叫协议    |      |      |     |     |    |   |
| 室内机呼叫协议 |      | EI-3 | 系列国 | 包内机 | ,  | • |
| 管理机呼叫协议 |      | EG-S | 5系列 | 管理相 | l  | • |
| 管理机信息   |      |      |     |     |    |   |
| 管理机1    |      | 0    | 0   | 0   | 0  |   |
| 管理机2    |      | 0    | 0   | 0   | 0  |   |
| 管理机3    |      | 0    | 0   | 0   | 0  |   |
| 设备当前位置  |      |      |     |     |    |   |
| 小区      |      |      |     |     |    |   |
| 栋       |      |      |     |     | 1  |   |
| 单元      |      |      |     | 1   | ιġ | 元 |
| 分机号     |      |      |     |     | 1  |   |
|         |      |      |     |     |    |   |
|         | 保存   |      |     |     |    |   |
|         |      |      |     |     |    |   |

### 3.5.3 IPC 配置

1) 填加 IPC 主要作用,就是为了可以在室内机中进行监控,因 IPC 无人机界面面,因 此需要在 web 进行配置;

2) 网络配置:输入 IPC 用户名密码后,进入【配置>常用>网口】,进入网络配置界面, 修改 IPC 的 IP 地址后保存。

▶ 注意: 1、IPC 必须要与室内机在同一局域网下,且 IPC 的 IP 地址必须与室内机 IP 地址在同一 网段。

2、IPC 设备的鉴权需要与室内机上鉴权保持一致,鉴权不一致会导致监视不可用。

| unv                        | ■ 实况                                   | 111 回放                  | ■ 照片                                    | • RE   |                                   |
|----------------------------|----------------------------------------|-------------------------|-----------------------------------------|--------|-----------------------------------|
| 常用                         | 阿口                                     |                         |                                         |        |                                   |
| 基本信息<br>本地参数<br>▶ 同口<br>时间 | ーIPv<br>获利<br>IP均<br>子F                | 4<br>取IP方式<br>也址<br>网境码 | 静态地址<br>172.20.100.223<br>255.255.255.0 | ✓      |                                   |
| 服务器<br>OSD<br>用户           | 默)<br>IPv<br>模型                        | 人网关<br>                 | 172.20.100.1<br>DHCP                    |        | 19 53, 00:0A:F7:68:1C:8B, 1W8875a |
| 网络                         | —————————————————————————————————————— | 出参数                     |                                         |        |                                   |
| 音视频<br>图象<br>智能            | MT<br>MT<br>MT                         | ₩<br>₩<br>□換型<br>作模式    | 1500<br>电口<br>自协商                       | ×<br>× |                                   |
| 报警<br>存储<br>安全             | -                                      | 保存                      |                                         |        |                                   |
| 系统                         |                                        |                         |                                         |        |                                   |

uniview

图3-34

3) 视频流配置:进入【配置>音视频>视频】,进入网络配置界面,修改 IPC 的辅流编码 格式为 H264,分辨率为 720p 及以下,点击保存。

#### 图3-35

| UNV                                     | 🗐 实况 🗰 回放 | 🖻 照片 🌼       | 配置        |             |            |            |            |
|-----------------------------------------|-----------|--------------|-----------|-------------|------------|------------|------------|
| 常用                                      | 视频        |              |           |             |            |            |            |
| 网络                                      | 采集制式      | 2688×1520@25 |           |             |            |            |            |
| 音視频                                     | 主码流       |              | ☑ 启用 辅码流  |             | ☑ 肩用       | 第三流        |            |
| ▶ 视频                                    | 编码格式      | H.265        | ✓ 續码格式    | H.264       | ✓ 續码格式     | H.265      | ~          |
| 抓圈                                      | 分辨率       | 2688×1520    | ✔ 分辨率     | 720×576(D1) | ✓ 分辨率      | 352×288(Cl | F) 🗸       |
| 音频                                      | 帧率(fps)   | 25           | ✔ 帧率(fps) | 25          | ✓ (前率(fps) | 25         | ~          |
| 区域增强                                    | 码率(Kbps)  | 4352         | 码率(Kbps)  | 1024        | 码率(Kbp     | os) 128    |            |
| 提位演                                     | 码率类型      | 定码率          | ✓ 码率类型    | 定码率         | ✓ 码率类型     | 变码率        | ~          |
| 劉像                                      | 图像质量      | 码率优先 质量      | 1优先 图像质量  | 码率优先        | 质量优先 图像质量  | e 码率优先     | 质量优先       |
| 習能                                      | I帧间隔      | 50           | I帧间隔      | 50          | I帧间隔       | 50         |            |
| 2数                                      | GOP       | IP           | GOP       | IP          | ✓ GOP      | IP         | ~          |
| 21日 11日 11日 11日 11日 11日 11日 11日 11日 11日 | 码流平滑      | 清晰           | 平清 码流平清   | 清晰<br>      | 平清 码流平清    | 清晰<br>     | ₩ <b>#</b> |
| 安全                                      | SVC       | ○ 开启 ◉ 关闭    | SVC       | ◯ 笄启 ◉ 关闭   | SVC        | ○ 笄唐 ● 弟   | 闭          |
|                                         | U-Code    | 关闭           | ✓ U-Code  | 关闭          | ✓ U-Code   | 关闭         | ~          |

### 3.5.4 管理机配置

管理机网络配置:
 管理机升级后,点击右下角齿轮,进入设置界面。
 图3-36 管理机主界面

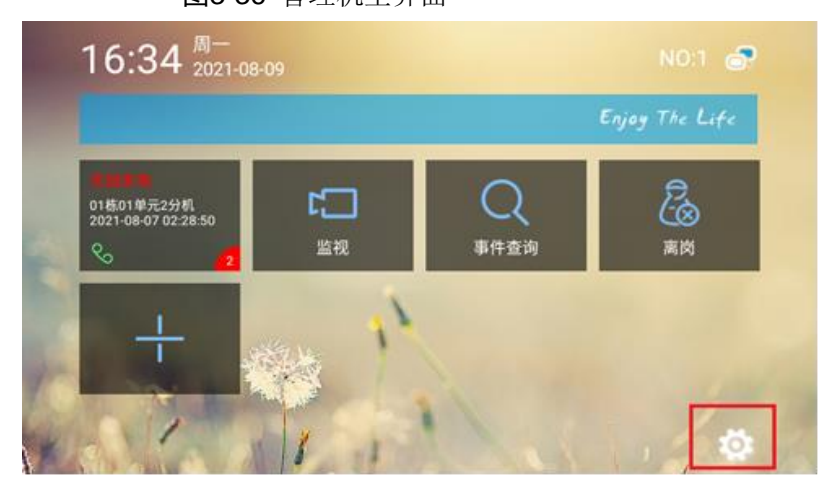

点击工程设置,输入工程密码,进入工程设置界面,默认密码为123456 **图3-37**管理机设置界面

| ☆ 设置                         |   |
|------------------------------|---|
| 个性设置<br>桌面背景、电子相框            |   |
| 音量设置<br>過话音量、振铃音量、按键音        |   |
| 声音设置<br><sup>来电铃声</sup>      |   |
| 用户设置<br>呼叫转移、区域管理、报警时间、离岗时间  |   |
| 工程设置<br>工程密码、设备编号、网络参数、外部模块等 |   |
|                              | ¢ |

点击【网络参数>本机参数】,对设备 IP 进行配置,修改完 IP 地址后点击退出,弹出对话框问是否

保存,点击确定即可。

### 图3-38 IP 设置界面

| 🏠 静态IP设置              |   |
|-----------------------|---|
| IP地址<br>192.168.2.203 |   |
| 默认网关<br>192.168.2.1   |   |
| 子网掩码<br>255.255.25.0  |   |
| 域名1<br>202.103.44.150 |   |
| 域名2<br>202.103.24.68  |   |
|                       | ¢ |

🗾 注意:管理机必须要与室内机在同一局域网下,且管理机 IP 地址必须与室内机 IP 地址在同一网

### 段,且配套的管理机版本应为带 Z1 标识的版本

图3-39 中心服务器设置界面

| 1 服务器参数                |  |  | Ŧ |
|------------------------|--|--|---|
| 中心服务器<br>172.20.140.17 |  |  |   |
|                        |  |  |   |

点击【网络参数>中心服务器参数】,对中心服务器 IP 进行配置,中心服务器 IP 即需要连接的 EGS 设备 IP,需要保持一致。

## 3.6 对讲功能操作

### 3.6.1 门口机呼叫室内机

设备基本配置完成后,点击门口拨号按钮进入拨号界面,单元门口机模式下输入室内机对应的房间号, 点击确定按钮,门口机就能呼叫室内机;区口机模式下输入室内机对应的期号、楼栋号、单元号和房间号, 点击确定按钮,门口机就能呼叫室内机

图3-40 左单元门口机拨号界面,右区口机拨号界面

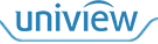

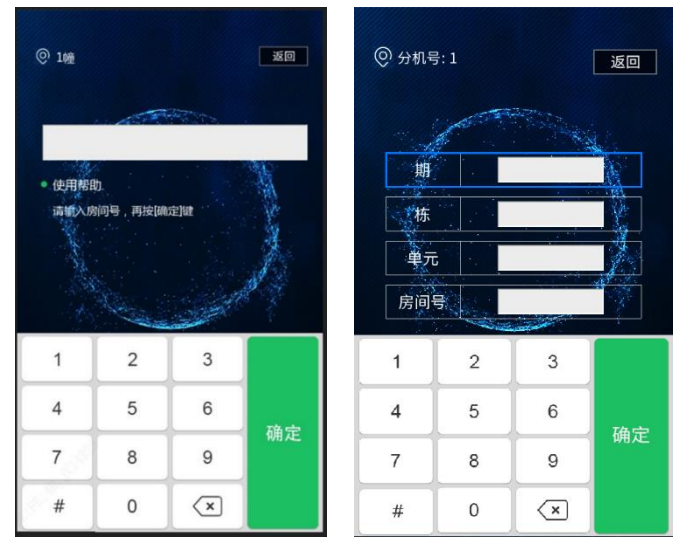

点击确认按钮,此时门口机处于呼叫中状态。如下图所示: 图3-41 呼叫界面

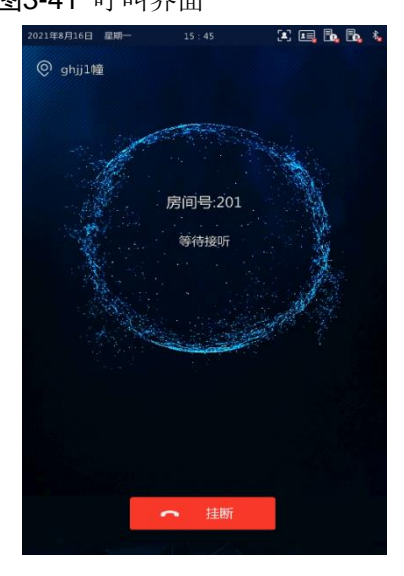

可视对讲人脸识别终端进入呼叫等待界面后,室内机进入等待接听界面。 **图3-42** 室内机等待接听界面

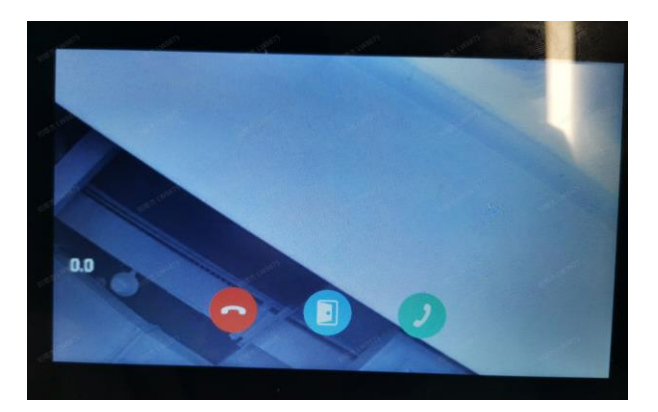

等待接听界面三个按钮从左到右依次是挂断、开门、接听,点击开门按钮可实现远程开门功能。点 击接听按钮能够与门口机建立通话。

根据室内机是否接听,可视对讲人脸识别终端界面将呈现如下结果: 1.接听

室内机接听可视对讲人脸识别终端来电,正在接听界面显示如下:

图3-43 门口机正在通话界面

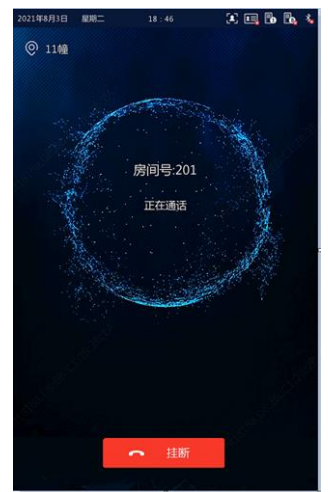

图3-44 室内机正在通话界面

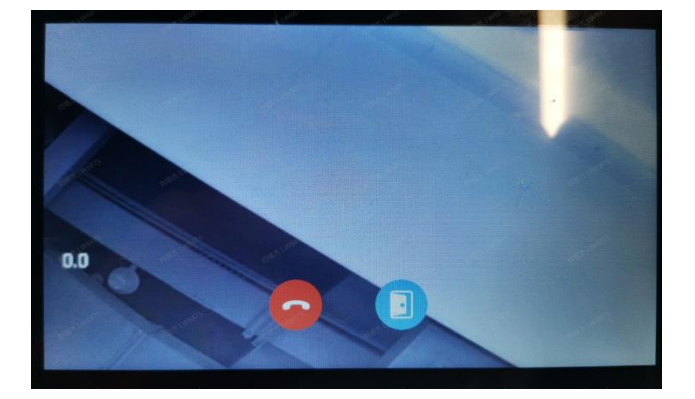

正在通话界面两个按钮为挂断和开门,点击开门按钮可实现远程开门。

送 说明:目前室内机与门口机的最大通话时长为 60s,超过 60s 会自动挂断。

2.拒绝

室内机拒绝可视化对讲人脸识别终端来电,并返回可视化对讲人脸识别终端主界面。

3. 呼叫超时

室内机在设置的响铃时长内(例如 60s)未接听,可视化对讲人脸识别终端将自动结束呼叫,并由呼叫界面返回主界面。

4. 其他情况

可视对讲人脸识别终端呼叫室内机过程中,根据不同的配置、操作等,可视化对讲人脸识别终端界 面将有不同的提示信息,详情见下表:

| 表   | 1 | 其他呼叫显示界面 |
|-----|---|----------|
| ~~~ | _ |          |

| 可视对讲人脸识别终端界面提示 | 操作分析                        |
|----------------|-----------------------------|
| 正大士座           | 可视化人脸识别终端在住户接听前,点击界面<挂断>时,界 |
| 工任在时           | 面提示"正在挂断",2S后结束通话并返回主界面。    |

uniview

| _ | 工计检通           | 可视化人脸识别终端呼叫的住户不存在时,界面提示"无法 |  |  |
|---|----------------|----------------------------|--|--|
|   | 儿莅按坦           | 接通", 2S后结束通话并返回主界面。        |  |  |
|   | <b>公</b> 页王汁掉呢 | 呼叫的住户室内机设置自动应答时,界面提示"住户无法接 |  |  |
|   | 住广九莅按明         | 听",2S后结束通话并返回主界面。          |  |  |

· 说明: 该版本室内机暂不支持室内机呼叫室内机功能。

## 3.6.2 室内机呼叫管理机

点击人机界面呼叫按钮,进入呼叫界面 呼叫界面

| < |      | 呼叫 |        |  |
|---|------|----|--------|--|
|   | L    |    |        |  |
|   | 1    | 2  | 3      |  |
|   | 4    | 5  | 6      |  |
|   | 7    | 8  | 9      |  |
|   | -    | 0  | ۲      |  |
|   | 6 呼叫 |    | 全 呼叫物业 |  |